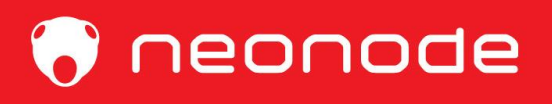

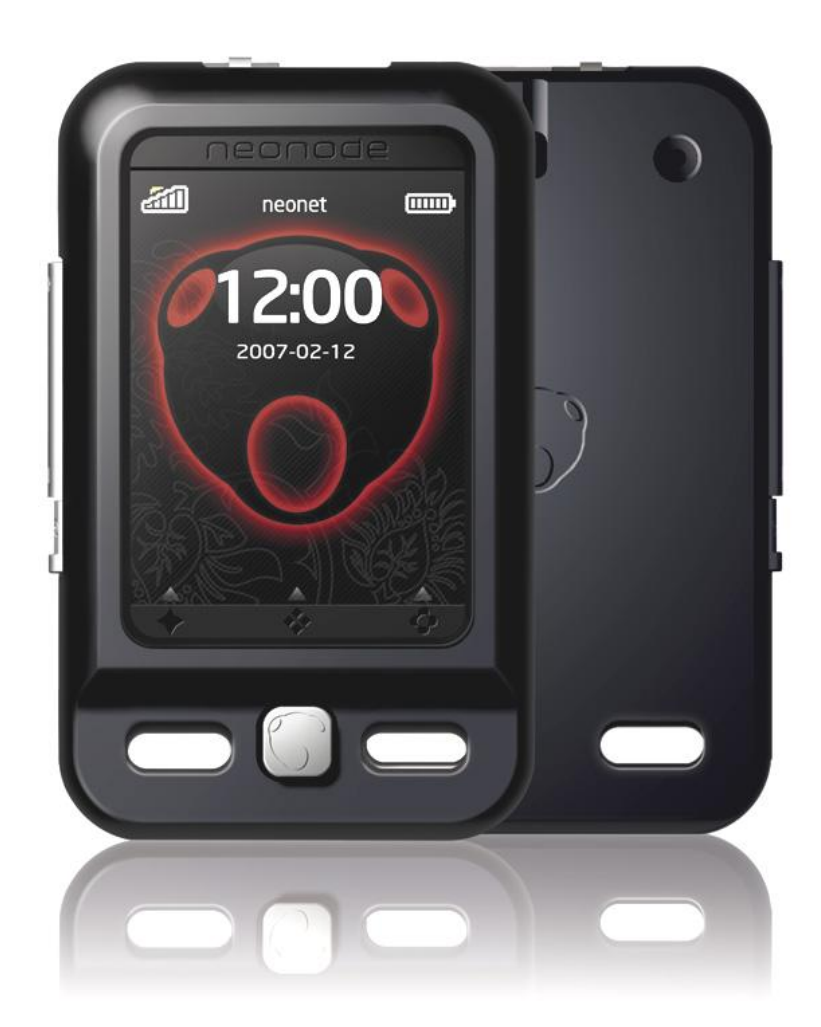

# Návod k použití Neonode N2

www.neonode.com

| 1.0 Základy                               | 5  |
|-------------------------------------------|----|
| 1.1 Vložení SIM karty                     | 5  |
| 1.2 Vyjmutí SIM karty                     | 5  |
| 1.3 Vložení Mini-SD karty                 | 5  |
| 1.4 Nabíjení baterie                      | 6  |
| 1.5 Zapnutí přístroje                     | 6  |
| 1.6 Zadání kódu PIN                       | 7  |
| 1.7 Vypnutí přístroje                     | 7  |
| 1.8 Prodleva podsvícení                   | 7  |
| 1.9 Zámek tlačítek                        | 7  |
| 1.10 Uvolnění zámku tlačítek              | 7  |
| 1.11 Základy navigace                     | 7  |
| 1.12 Vodorovné oblasti                    | 8  |
| 1.13 Svislé oblasti                       | 8  |
| 2.0 Specifické způsoby navigace           | 8  |
| 2.1 Otevření spouštěcí nabídky            | 8  |
| 2.2 Klepnutí                              | 8  |
| 2.3 Otevření nabídky nástrojů             | 9  |
| 2.4 Gesto klávesnice                      | 9  |
| 2.5 Potvrzovací gesto                     | 9  |
| 2.6 Gesto pro zavření pohledu             | 9  |
| 2.7 Gesta pro změny pohledu               | 9  |
| 2.8 Navigace uvnitř pohledu               | 10 |
| 2.9 Gesto pro zavření aplikace            | 10 |
| 3.0 Klávesnice                            | 11 |
| 3.9 Volba slova T9                        | 11 |
| 3.2 Vkládání slov a vět                   | 12 |
| 3.3 Nabídka nástrojů klávesnice           | 12 |
| 3.4 Volba klávesnice                      | 12 |
| 3.5 Vymazání oblíbeného textu             | 12 |
| 3.6 Kopírování                            | 12 |
| 3.7 Vkládání                              | 13 |
| 3.8 Nastavení klávesnice                  | 13 |
| 3.9 Rychlost klávesnice                   | 13 |
| 3.10 Vibrace tlačítek                     | 13 |
| 3.11 Náhled                               | 13 |
| 4.0 Telefonování                          | 14 |
| 4.1 Vytočení hovoru pomocí klávesnice     | 14 |
| 4.2 Vytočení hovoru pomocí Seznamu hovorů | 14 |
| 4.3 Volání kontaktu z Adresáře            | 14 |
| 4.4 Odpověď na příchozí hovor             | 15 |
| 5.0 Adresář                               | 15 |
| 5.1 Přidání kontaktu                      | 15 |
| 5.2 Přidání kontaktu k oblíbeným          | 16 |
| 5.3 Odeslání a přijmutí vizitky vCard     | 16 |

| 5.4 Kopírování kontaktů ze SIM kartv            | 18       |
|-------------------------------------------------|----------|
| 5.5 Kopírování kontaktů na SIM kartu            | 18       |
| 5.6 Nastavení kontaktů                          |          |
| 6 0 Anlikace Znrávy                             | 20       |
| 6 1 Spuštění anlikace Zprávy                    | 20       |
| 6.2 Přidání čísla do adresáře                   | 20       |
| 6.1 Nastavení zpráv                             | 20       |
| 6 / Nastavení zpráv                             | 21       |
|                                                 | 21       |
| 7.0 SIVIS                                       |          |
|                                                 | 21       |
| 7.2 Přídání přijemce                            | 22       |
| 7.3 Pridani nekolika prijemcu                   | 22       |
| 7.4 Napsani zpravy                              | 22       |
| 7.5 Prijem SMS                                  | 22       |
| 7.6 Odeslání odpovědi                           | 23       |
| 7.7 Předání zprávy                              | 23       |
| 8.0 MMS                                         | 23       |
| 8.1 Nová zpráva                                 | 23       |
| 8.2 Přidání příjemce                            | 24       |
| 8.3 Přidání několika příjemců                   | 24       |
| 8.4 Napsání MMS                                 | 24       |
| 8.5 Příjem MMS                                  | 25       |
| 9.0 Aplikace Fotoaparát                         | 26       |
| 9.1 Vyfotografování a prohlížení snímku         | 26       |
| 9.2 Změna nastavení                             | 26       |
| 9.3 Odeslání MMS                                | 26       |
| 10.0 Prohlížeč obrázků                          | 27       |
| 10.1 Nabídka nástrojů prohlížeče obrázků        | 27       |
| 11.0 Přehrávač médií                            |          |
| 11.1 Otevření Přehrávače médií                  |          |
| 11 2 Nabídka nástrojů Přehrávače médií          | 28       |
| 11 3 Druhá záložka nabídky nástroiů:            | 28       |
| 11 4 Zavření Přehrávače médií                   | 20       |
| 12 0 Kalendář                                   | 00       |
| 12.0 Nachdar                                    | <b>.</b> |
| 12.2 Navigace uvnitř Kalendáře                  | 31       |
| 12.2 Navigace uvinti Kalendare                  | 31       |
| 12.3 Fiejit Ta udtulli                          | JI<br>21 |
| 12.4 Fludili nove Schuzky                       | JI<br>20 |
| 12.5 Mazarii Schuzek                            | JZ       |
|                                                 | 32       |
|                                                 | 32       |
| 13.1 Otevreni upozorneni                        | 32       |
| 13.3 HIStorie upozorneni                        | 34       |
|                                                 | 34       |
| 14.1 Instalace a nastaveni proniizece internetu | 34       |
| 14.2 Spusteni prohlizece internetu              | 34       |
| 14.3 Nabidka nastroju                           | 35       |
| 14.4 Prvni založka:                             | 35       |

| 14.5 Druhá záložka:                      | 35 |
|------------------------------------------|----|
| 14.6 Zadání nové internetové adresy      | 35 |
| 14.7 Prohlížení internetu                | 36 |
| 14.8 Zavření prohlížeče internetu        | 36 |
| 15.0 Obecná nastavení                    | 36 |
| 15.1 Zobrazení a změna nastavení         | 36 |
| 15.2 Displej                             | 36 |
| 15.3 System                              | 37 |
| 15.4 Komunikace                          | 37 |
| 15.5 Bluetooth                           | 39 |
| 15.6 Nastavení zvuku                     | 40 |
| 16.0 Připojení vašeho Neonode k počítači | 41 |
| 16.1 Připojení jako USB disk             | 41 |
| 17.0 Stažení a instalace aktualizací     | 41 |
| 18.0 Nastavení GPRS a MMS                | 43 |
| 18.1 Ruční nastavení                     | 43 |
| 18.2 Nastavení pro GPRS                  | 43 |
| 18.3 Nastavení pro MMS                   | 44 |
| 19.0 Tipy a triky                        | 44 |
| 19.1 Přizpůsobení spouštěcí nabídky      | 44 |
| 19.2 Funkce konferenčního hovoru         | 45 |
| 20.0 Bezpečnostní pokyny                 | 46 |
| 21.0 Poznámky FCC pro uživatele          | 47 |
| 22.0 SAR                                 | 48 |
| Prohlášení o shodě                       | 49 |

# 1.0 Základy

Důležité informace, které potřebujete vědět, než začnete používat Váš přístroj Neonode.

- Přístroj musí být před vyjmutím baterie vypnut (viz 1.7).
- Součástí balení není předplatné SIM karty.
- Pokud se pokusíte otevřít nebo porušit kryt přístroje, záruka pozbude platnosti.
- Podívejte se na stránky www.neonode.com, kde naleznete aktualizace, stránky podpory a další informace.

# 1.1 Vložení SIM karty

Neonode N2 lze zapnout a v omezené míře používat i bez vložené SIM karty. V takovém případě však nemůžete přijímat hovory, odesílat SMS či MMS nebo používat Internet Explorer. Pro plné využití přístroje potřebujete vložit SIM kartu. Pro vložení SIM karty nejprve sejměte zadní kryt, pod kterým je uložena baterie, pak vložte SIM kartu kontakty obrácenými směrem dolů. Ujistěte se, že je správně vložena.

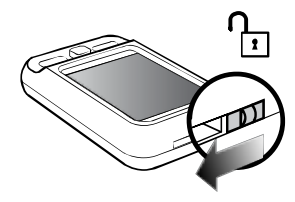

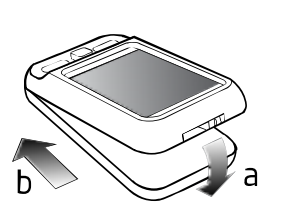

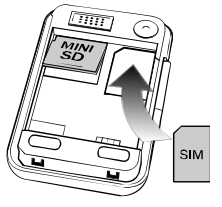

# 1.2 Vyjmutí SIM karty

Chcete-li vyjmout SIM kartu, přístroj vypněte, sejměte zadní kryt a SIM kartu vyjměte.

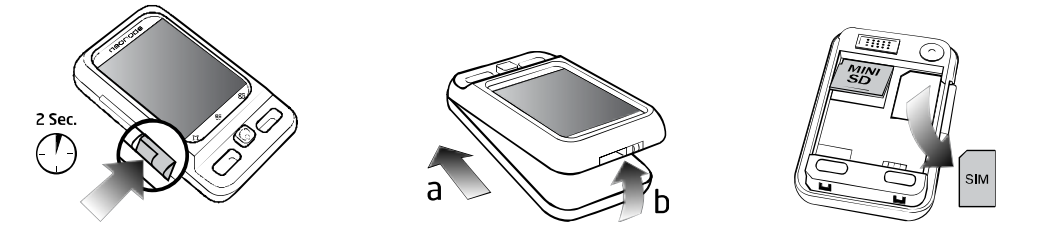

# 1.3 Vložení Mini-SD karty

Úložištěm dat přístroje NEONODE N2 je paměťová karta SD. Operační systém je rovněž uložen na SD kartě. Pamatujte, že přístroj nebude fungovat bet vložené SD karty.

Karta SD je součástí balení přístroje Neonode.

Pro vložení karty SD nejprve sejměte zadní kryt, jak je ukázáno níže, pak vložte kartu SD popisem obrácenými směrem vzhůru. Ujistěte se, že je správně vložena.

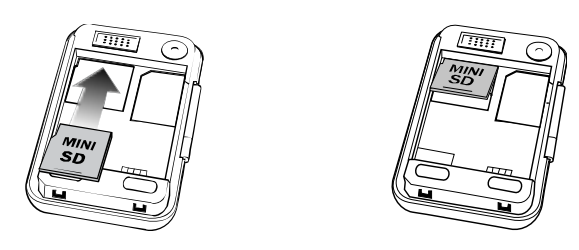

Chcete-li vyjmout kartu SD, postupujte obráceně, než při jejím vkládání. Přístroj vypněte, sejměte zadní kryt a pak kartu SD vyjměte.

# 1.4 Nabíjení baterie

Než budete poprvé baterii nabíjet, je třeba sejmout ochrannou pásku nalepenou přes kontakty baterie.

Baterii lze nabíjet dvěma způsoby:

1. Použitím přibalené nabíječky. Chcete-li nabít baterii, připojte nabíječku k USB konektoru přístroje a nabíječku zapojte do elektrické zásuvky.

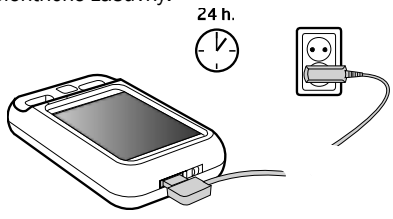

2. Připojte přístroj k počítači pomocí přibaleného USB kabelu. Telefon se bude nabíjet během, pokud je připojen k počítači.

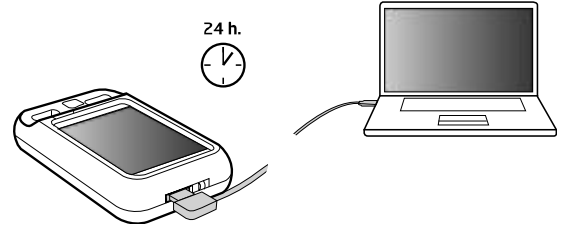

# 1.5 Zapnutí přístroje

Chcete-li telefon zapnout, stiskněte vypínač 🔱 . Je umístěn na levé straně přístroje, přímo pod tlačítky + a -.

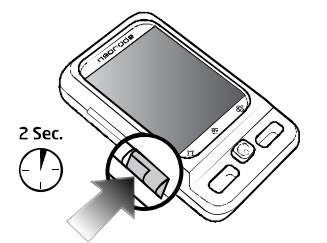

Stiskněte vypínač přibližně na dvě sekundy. Tlačítko uvolněte, jakmile se přístroj začne spouštět.

# 1.6 Zadání kódu PIN

Pokud vaše SIM karta vyžaduje kód PIN, zobrazí se na displeji přístroje klávesnice ihned po jeho

zapnutí. Zadejte váš kód PIN a vložte jej gestem pro potvrzení (táhněte prstem zleva doprava u dolního okraje displeje). Pokud se vám na displeji zobrazí hodiny, symboly pro sílu signálu a baterii a symbol Neonode, je telefon připraven k použití.

Pamatujte: Pokud čekáte příliš dlouho, může se aktivovat automatický zámek tlačítek nebo vypnout podsvícení displeje. Viz 1.8.

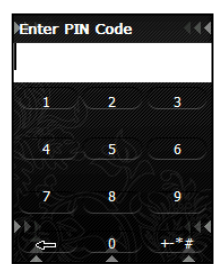

# 1.7 Vypnutí přístroje

Chcete-li telefon vypnout, stiskněte vypínač  ${f U}$ . Je umístěn na levé straně přístroje, přímo pod tlačítky + a –.

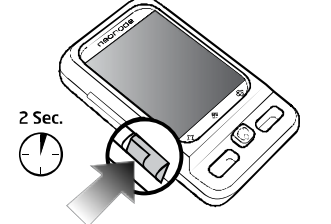

Stiskněte vypínač přibližně na dvě sekundy. Tlačítko uvolněte, jakmile se na displeji zobrazí symbol Neonode pro vypnutí

# 1.8 Prodleva podsvícení

Funkce prodlevy podsvícení automaticky vypíná podsvícení displeje, aby tak byla šetřena energie baterie. Klepněte na displej pro obnovení podsvícení. Pokud po ztmavnutí displeje chvíli vyčkáte, aktivuje se zámek tlačítek. Podrobnosti o zámku tlačítek viz 1.9.

# 1.9 Zámek tlačítek

Zámek tlačítek se aktivuje automaticky, aby zabránil nechtěnému vytočení hovoru. Pokud si přejete přístroj zamknout ručně, klepněte na symbol zámku na první záložce spouštěcí nabídky.

# 1.10 Uvolnění zámku tlačítek

Stiskněte vypínač telefonu. Na displeji se zobrazí obrázek zámku se šipkou. Použijte **potvrzovací gesto** (viz 2.5) pro odemčení displeje.

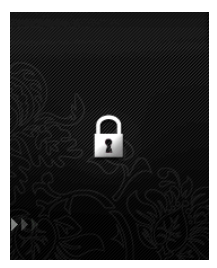

# 1.11 Základy navigace

Při používání telefonu Neonode N2 se budete potřebovat naučit několik základních principů navigace, které budete potřebovat ve všech aplikacích. Displej není nikdy třeba tisknout silou, vždy stačí jen lehký dotyk nebo posun prstem (gesto).

Pro pochopení postupů navigace je třeba si displej rozdělit na tři oblasti vodorovně a na tři oblasti svisle.

# 1.12 Vodorovné oblasti

- 1. Horní část displeje je oblastí změny pohledu.
- 2. Střední část displeje je navigační oblastí.
- 3. Dolní část displeje je oblastí pro potvrzení nebo zavření pohledu.

V oblasti změny pohledu udělejte gesto zleva doprava nebo zprava doleva pro změnu pohledů. Navigační oblast se používá pro navigaci v rámci aktuálního pohledu. Položte váš prst doprostřed navigační oblasti a pohybujte jím svisle či vodorovně v navigační oblasti pro navigaci v rámci pohledu.

Přímo pod navigační oblastí je oznamovací oblast. V oznamovací oblasti se zobrazují ikony pro aktivní programy, pokud potřebují nějaký vstup od uživatele. Pokud máte například nějaké aktivní upozornění, které nebylo odloženo, zobrazí se v této oblasti ikona upozornění.

V oblasti pro potvrzení nebo zavření pohledu posuňte prst zleva doprava pro potvrzovací gesto a zprava doleva pro zavření pohledu.

# 1.13 Svislé oblasti

- 1. Levá část displeje je oblast pro gesta spouštěcí nabídky.
- 2. Prostřední část displeje je oblast pro gesta klávesnice.
- 3. Pravá část displeje je oblast pro gesta nabídky nástrojů.

Ve svislých oblastech vaše gesta vždy začínají u dolního okraje displeje. Během gesta táhněte prst směrem nahoru. Gesto by mělo sahat asi do poloviny displeje.

Gesto v levé části displeje otevře spouštěcí nabídku. Gesto ve střední části displeje otevře klávesnici a gesto v pravé části displeje otevře nabídku nástrojů.

# 2.0 Specifické způsoby navigace

Pamatujte prosím, že displej není nikdy třeba tisknout silou, vždy stačí jen lehký dotyk nebo posun prstem (gesto).

# 2.1 Otevření spouštěcí nabídky

Pro otevření spouštěcí nabídky udělejte gesto v **dotykové oblasti spouštěcí nabídky**, což od dolního okraje levé části displeje směrem vzhůru. Gesto by mělo sahat asi do poloviny displeje. Po zdvižení prstu se zobrazí spouštěcí nabídka.

Spouštěcí nabídka je k dispozici ve všech aplikacích.

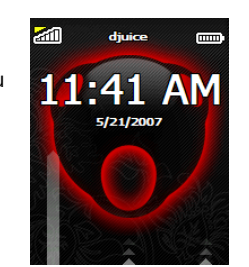

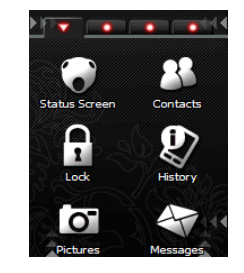

# 2.2 Klepnutí

Pro spuštění aplikací klepněte na ikony zobrazení na displeji. Můžete rovněž klepnout na displej pro výběr nějaké položky ze seznamu, například v adresáři.

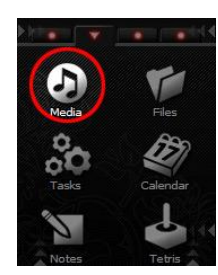

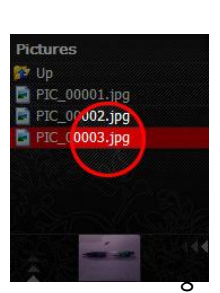

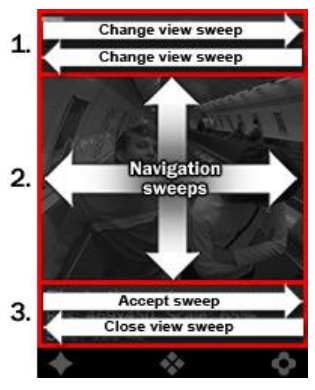

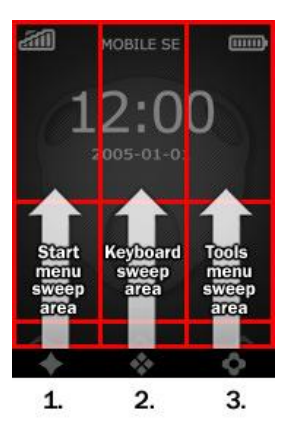

Klepnutí je velmi rychlý lehký dotyk displeje, není třeba na prst tlačit. Prstem se krátce jemně dotknete displeje a vzápětí prst opět zdvihnete

# 2.3 Otevření nabídky nástrojů

Pro otevření nabídky nástrojů udělejte gesto v **dotykové oblasti nabídky nástrojů**, což od dolního okraje pravé části displeje směrem vzhůru. Gesto by mělo sahat asi do poloviny displeje. Po zdvižení prstu se zobrazí nabídka nástrojů.

**POZNÁMKAI** Každá aplikace má vlastní nabídku nástrojů, specifickou pro určitou aplikaci. Pokud máte spuštěnou nějakou aplikaci, například aplikaci fotoaparátu, otevřete nabídku nástrojů gestem v **dotykové oblasti nabídky nástrojů** z pravého dolního rohu displeje směrem vzhůru.

# 2.4 Gesto klávesnice

Klávesnici zobrazíte pomocí **gesta klávesnice**. Gesto udělejte v **dotykové oblasti klávesnice**, od středu dolního okraje displeje směrem vzhůru. Gesto by mělo sahat asi do poloviny displeje. Po zdvižení prstu se zobrazí klávesnice.

Klávesnice se používá pro zadávání textů a čísel do vašeho telefonu Neonode. Pokud je v dolní části displeje zobrazen indikátor klávesnice, je klávesnici k dispozici v aktuální aplikaci.

# 2.5 Potvrzovací gesto

Přejeď te prstem zleva doprava u dolního okraje displeje.

**Potvrzovací gesto** znamená kladnou odpověď, povel k pokračování, uložení, v závislosti na kontextu. **Potvrzovací gesto** je rovněž potřeba použít, pokud chcete odpovědět na příchozí hovor.

# 2.6 Gesto pro zavření pohledu

Přejeď te prstem zprava doleva u dolního okraje displeje.

Gesto pro zavření pohledu znamená pokyn pro zavření pohledu, přechod zpět, zrušení nebo stornování akce, v závislosti na kontextu.

# 2.7 Gesta pro změny pohledu

Spouštěcí nabídka a některé další aplikace, například aplikace pro zasílání zpráv, obsahují několik pohledů. Pokud aplikace obsahuje více pohledů, je to naznačeno zobrazením teček u horního okraje displeje a lze tak použít **gesta pro změny pohledu**.

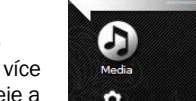

9

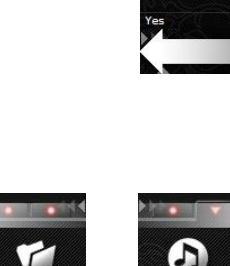

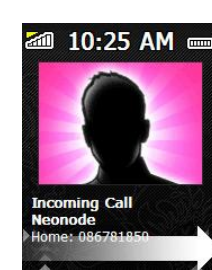

Select Bluetooth Devi

Bluetooth must be enabled perform a scanning. Enable

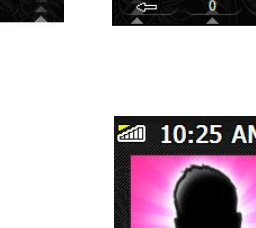

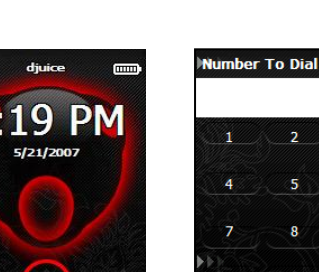

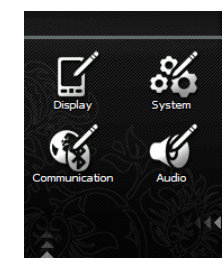

10

Chcete-li udělat gesto pro změnu pohledu, přiložte váš prst k hornímu okraji displeje a posuňte jím zleva doprava nebo zprava doleva pro přecházení mezi jednotlivými pohledy.

Poslední pohled spouštěcí nabídky se nazývá zkratky. Zkratkou může být jakýkoliv soubor, ke kterému chcete přistupovat.

Chcete-li vytvořit zástupce, otevřete spouštěcí nabídku a třikrát opakujte gesto pro změnu pohledu zleva doprava. Otevřete nabídku nástrojů a klepněte na ikonu Přidat, vyberte soubor, ke kterému chcete vytvořit zkratku a klepněte na displej.

# 2.8 Navigace uvnitř pohledu

Přiložte váš prst ke střední části displeje a pohybujte jím nahoru, dolů, vpravo nebo vlevo v navigační oblasti displeje. (viz 1.12) Pamatujte, že gesto by mělo začínat uprostřed displeje, aby nekolidovalo s jiným gestem v horní nebo dolní části displeje (např. s gesty pro změnu pohledu, gesty klávesnice, potvrzovací gestem nebo gestem pro zavření pohledu).

Gesta v navigační oblasti například umožňují posouvat seznamy a pohybovat se v rámci kalendáře nebo internetové stránky.

Můžete použít funkci automatického posuvu, pokud procházíte rozsáhlé množství textu nebo se chcete rychle pohybovat v kalendáři. Chcete-li použít automatický posuv, táhněte prstem nahoru nebo dolů, ale prst nezdvihejte, držte jej u horního nebo dolního okraje displeje.

# 2.9 Gesto pro zavření aplikace

Gesto pro zavření aplikace je dlouhý šikmý tah přes celý displej, z pravého horního rohu do levého dolního rohu.

Chcete-li zavřít aplikace třetích stran, které jste stáhli z internetu z jiných zdrojů než neonode.com a nainstalovali na váš Neonode, můžete použít gesto pro zavření aplikace.

Pamatujte, že gesto je třeba udělat tažením prstu z rohů displeje, pokud chcete udělat gesto pro zavření aplikace.

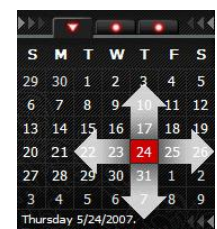

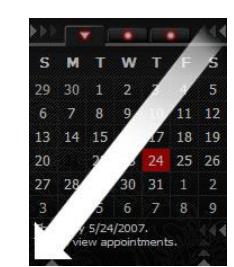

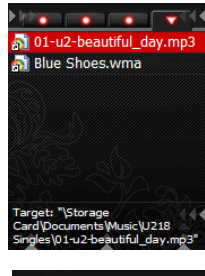

Blue Shoes.wr

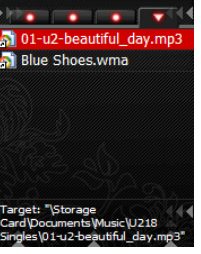

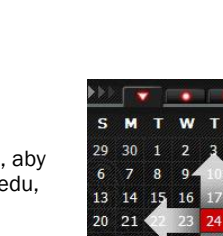

# 3.0 Klávesnice

Klávesnice se používá pro zadávání textů a čísel do vašeho telefonu Neonode. Pokud je v dolní části displeje zobrazen indikátor klávesnice, je klávesnici k dispozici v aktuální aplikaci.

Klávesnici zobrazíte pomocí gesta klávesnice.

4juice (1) 11:43 AM 5/21/2007

Chcete-li přepínat mezi velkými a malými písmeny na klávesnici, klepněte na pravé dolní tlačítko na klávesnici (tlačítko **přeřazovače/enter**). Klepnutím na tlačítko enter můžete přepínat mezi prvním velkým písmenem, všemi velkými písmeny a všemi malými písmeny. Změny uvidíte na klávesnici, pokud klepnete na tlačítko **přeřazovače/enter**.

| Message<br>Hello | 2 (160)   | <u>)</u> ا   |
|------------------|-----------|--------------|
| .,!?-            | Abc       | Def          |
| Ghi              | Jkl       | Mno          |
| Pqrs             | Tuv       | Wxyz         |
| - B              | <u></u> _ | <u>و</u> ي و |

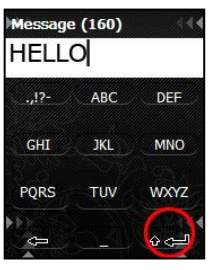

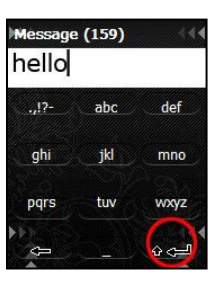

Chcete-li přejít na nový řádek, podržte prst na tlačítko přeřazovače/enter asi jednu sekundu.

Pokud chcete ukazatel přesunout zpět nebo dopředu v textu, použijte funkce vlevo/vpravo kurzorového tlačítka.

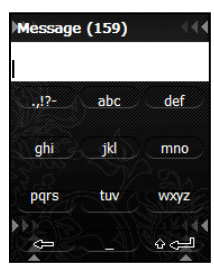

## Přepínání mezi oblíbenými klávesnicemi

Použijte **gesta pro změnu pohledu** pro přepínání mezi zvolenými oblíbenými klávesnicemi. U horního okraje displeje j zobrazeno, kterou klávesnici právě používáte.

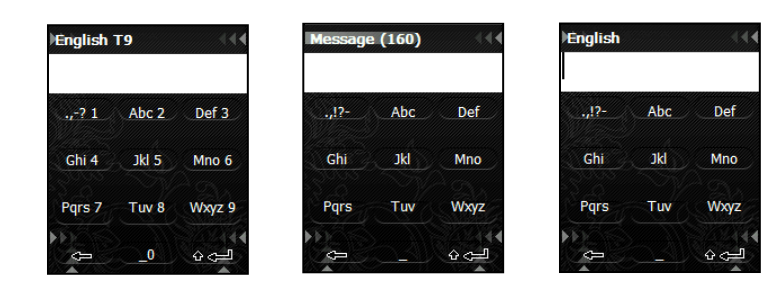

# 3.9 Volba slova T9

Pokud používáte klávesnici T9 a je označeno nějaké slovo, **gestem** klávesnice zobrazíte seznam dostupných slov. Procházejte seznamem a pokud je označeno vhodné slovo, klepněte na displej pro jeho zvolení. Můžete rovněž přepínat mezi dostupnými slovy pomocí navigačních tlačítek. Stiskněte **nahoru/dolů** na navigačním tlačítku pro přepínání mezi dostupnými slovy.

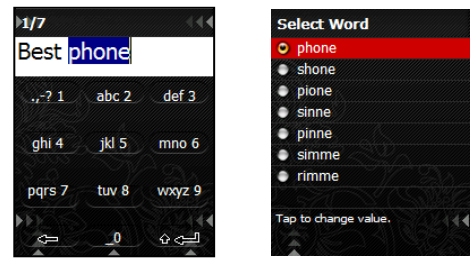

Chcete-li označit slovo T9 (pokud již není označeno), umístěte ukazatel vpravo vedle slova a stiskněte **nahoru** nebo **dolů** na navigačním tlačítku. Slovo T9 si můžete si vybrat buď **gestem klávesnice** nebo stiskem **nahoru** / **dolů** na navigačním tlačítku.

# 3.2 Vkládání slov a vět

Pokud uděláte **gesto klávesnice** v okamžiku, kdy není označen žádný text, zobrazí se seznamu textů ve schránce a oblíbených vět. Označte větu, kterou chcete vložit a klepněte na displej.

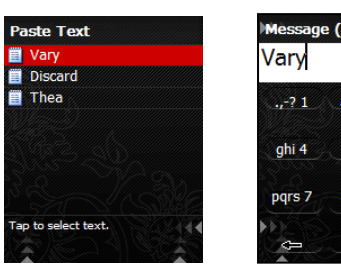

| Message (156) Vary |       |        |  |
|--------------------|-------|--------|--|
| .,-? 1             | abc 2 | def 3  |  |
| ghi 4              | jkl 5 | mno 6  |  |
| pqrs 7             | tuv 8 | wxyz 9 |  |
| 4                  | 0     | ہے ن   |  |

# 3.3 Nabídka nástrojů klávesnice

# 3.4 Volba klávesnice

Otevřete nabídku nástrojů klávesnice a klepněte na ikonu **Vyberte klávesnici**. Označte klávesnici, kterou chcete použít a klepněte na displej.

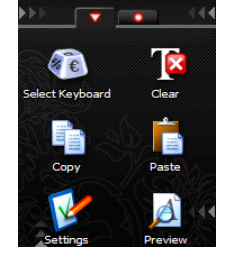

| ۲ | DTMF            |  |
|---|-----------------|--|
| ۲ | Numeric (123)   |  |
| ۲ | Smileys         |  |
| ٠ | Symbolic (.;!?) |  |
| ٠ | Deutch T9       |  |
| ٠ | Deutsch         |  |
| • | English         |  |
| • | English T9      |  |

# 3.5 Vymazání oblíbeného textu

Otevřete nabídku nástrojů klávesnice a klepněte na ikonu **Vložit.** Zobrazí se seznam všech vašich oblíbených vět.

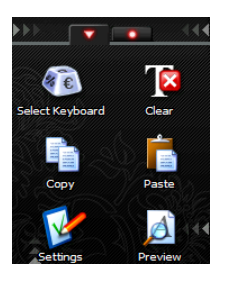

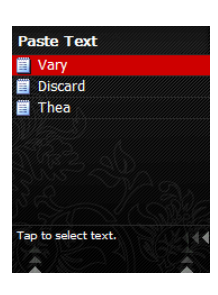

Použijte gesto nabídky nástrojů a klepněte na ikonu Vymazat oblíbenou větu. Vyberte větu nebo věty, které chcete vymazat a použijte **potvrzovací gesto**.

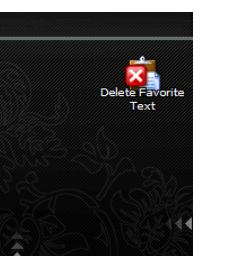

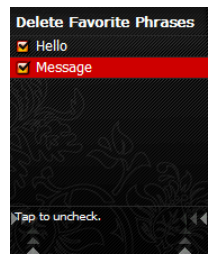

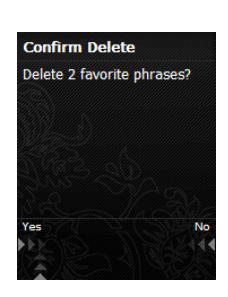

# 3.6 Kopírování

Zapište slovo nebo větu na klávesnici. Otevřete nabídku nástrojů a klepněte na ikonu **Kopírovat**. Zvolte, jestli chcete text kopírovat do schránky nebo do oblíbených položek a klepněte na displej.

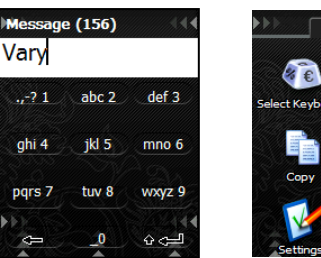

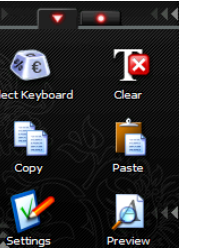

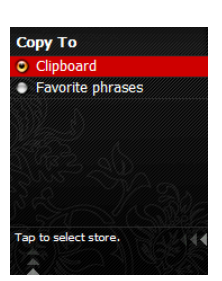

# 3.7 Vkládání

Otevřete nabídku nástrojů klávesnice a klepněte na ikonu Vložit.

Označte slovo nebo větu, kterou chcete vložit a klepněte na displej.

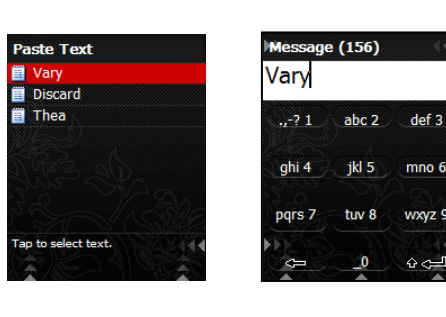

# 3.8 Nastavení klávesnice

Otevřete nabídku nástrojů klávesnice a klepněte na ikonu **Nastavení**. Nyní můžete zvolit **Oblíbené klávesnice** označením položek na displeji. Zobrazí se seznam všech dostupných klávesnic. Procházejte seznamem a označte klávesnice, které chcete používat a klepněte na displej. Použijte **gesto pro zavření pohledu** pro uložení změn a návrat zpět.

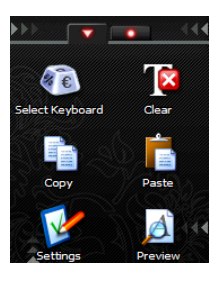

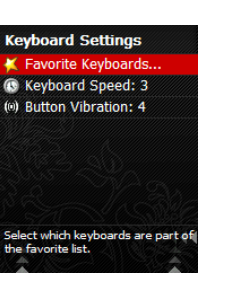

| Se         | elect Favorite Keyboard                      |
|------------|----------------------------------------------|
|            | DTMF                                         |
|            | Numeric (123)                                |
|            | Smileys                                      |
|            | Symbolic (.;!?)                              |
|            | Deutch T9                                    |
|            | Deutsch                                      |
|            | English                                      |
|            | English T9                                   |
| Tap<br>key | o to select or deselect favorite<br>/boards. |

# 3.9 Rychlost klávesnice

Můžete rovněž nastavit **Rychlost klávesnice**, což je pracovní rychlost, s jakou klávesnici používáte, například rychlost pohybu ukazatele, když jej přesouváte po písmenech nebo rychlost odezvy tlačítka **smazat**. Označte **Rychlost klávesnice** a klepněte na displej. Nastavte rychlost (1 je pomalé, 5 je rychlé) a proveďte gesto pro zavření pohledu pro uložení změn a návrat zpět.

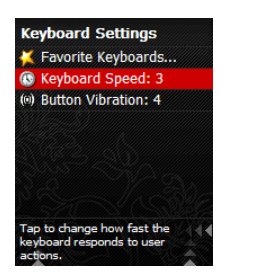

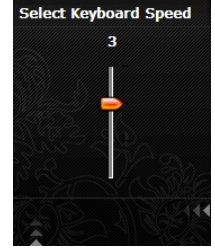

# 3.10 Vibrace tlačítek

Označte položku Vibrace tlačítek a klepněte na displej pro nastavení nebo úpravu úrovně vibrace (0 až 10). Vibracemi tlačítka klávesnice indikují, že byla stisknuta. Použijte gesto pro zavření pohledu pro uložení změn a návrat zpět.

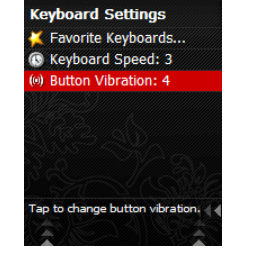

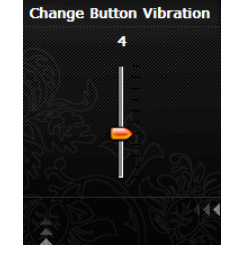

# 3.11 Náhled

Otevřete nabídku nástrojů klávesnice a klepněte na ikonu Náhled pro zobrazení náhledu zprávy.

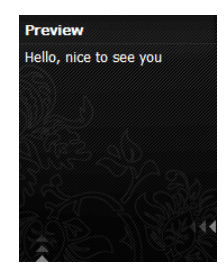

# 4.0 Telefonování

číslice vytáčeného čísla.

Gestem pro zavření hovor ukončete.

Pokud telefonujete s Neonode, držte jej zadní stranou ke svému uchu, s displejem obráceným směrem od vás. Pokud chcete změnit hlasitost během hovoru, použijte ovládač hlasitosti na boku Neonode N2. Stiskněte + (plus) pro zvýšení hlasitosti, - (mínus) pro si

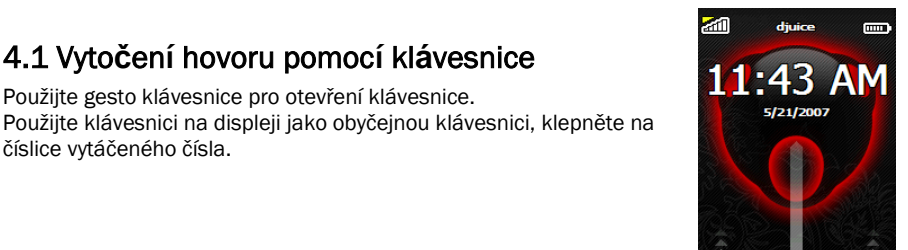

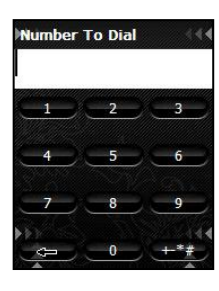

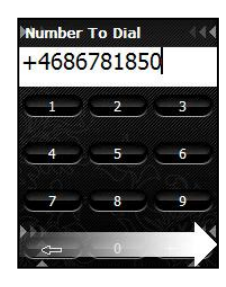

11:41

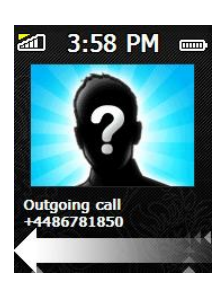

# 4.2 Vytočení hovoru pomocí Seznamu hovorů

Pokud jste zadali všechna čísla, potvrzovacím gestem vytočte hovor.

4.1 Vytočení hovoru pomocí klávesnice

Použijte gesto klávesnice pro otevření klávesnice.

CHcete-li vytočit číslo uložené v seznamu volaných čísel, otevřete spouštěcí nabídku a klepněte na ikonu Historie hovorů.

Zobrazí se seznam Historie hovorů. Přejděte v seznamu na číslo nebo kontakt, který chcete volat. Pokud je označeno správné číslo nebo kontakt, klepněte na displej pro vytočení čísla.

Gestem pro zavření hovor ukončete.

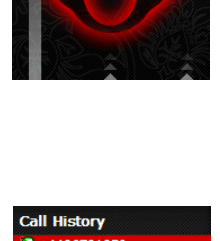

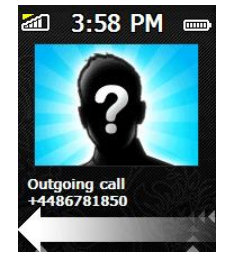

# 4.3 Volání kontaktu z Adresáře

Otevřete spouštěcí nabídku a klepněte na ikonu Kontakty. Procházejte seznamem a vyhledejte požadovaný kontakt nebo použijte navigační tlačítko vlevo / vpravo pro procházení stránkami seznamu.

Můžete rovněž otevřít klávesnici, zadat hledaný text a provést Potvrzovací gesto.

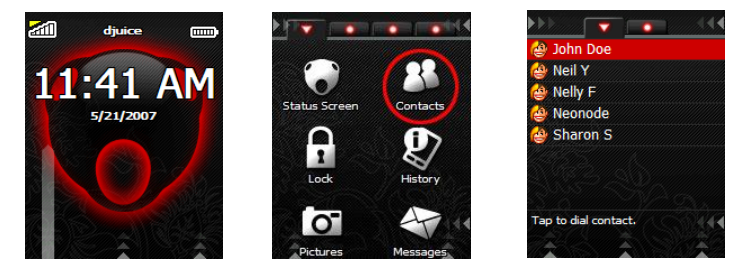

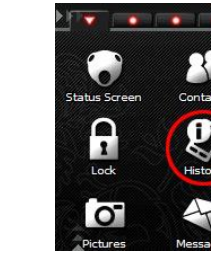

Pokud zadáte např. "John Doe," dostanete se přímo na stránku kontaktu. Pokud je označen požadovaný kontakt, klepněte na displej pro zobrazení přiřazeného čísla.

Označte číslo, které chcete volat a klepněte na displej pro vytočení hovoru. Gestem pro zavření hovor ukončete.

V adresáři můžete rovněž použít gesto pro změnu pohledu pro zařazení kontaktu k oblíbeným. Označte oblíbený kontakt, které chcete volat a klepněte na displej pro vytočení hovoru. Gestem pro zavření hovor ukončete.

# 4.4 Odpověď na příchozí hovor

Na příchozí hovor můžete odpovědět potvrzovacím gestem. Gestem pro zavření hovor ukončete. Pokud přijímáte hovor, můžete vyzvánění vypnout gestem pro zavření pohledu. Pak můžete na hovor odpovědět potvrzovacím gestem.

Můžete rovněž použít obsazovací tón. Proveďte gesto pro zavření pohledu dvakrát, pokud chcete, aby volající slyšel obsazovací tón.

# 5.0 Adresář

Otevřete spouštěcí nabídku a klepněte na ikonu Kontakty pro otevření aplikace.

# 5.1 Přidání kontaktu

Otevřete nabídku nástrojů adresáře a klepněte na ikonu Přidat. Zobrazí se seznam položek pro vyplnění, jako je jméno, číslo mobilního telefonu, číslo domů, atd. Označte položku a klepněte na displej pro zadání informace.

Pokud zvolíte např. Křestní jméno, zobrazí se na displeji klávesnice, kde můžete zadat příslušný text. Pomocí potvrzovacího gesta text uložte.

Pokud zvolíte Mobilní, zobrazí se klávesnice s číslicemi pro zadání čísla. Pomocí potvrzovacího gesta číslo uložte.

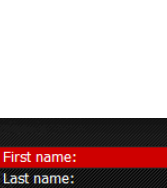

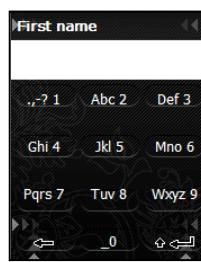

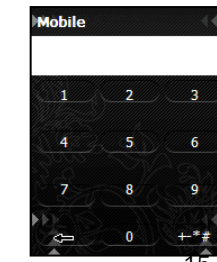

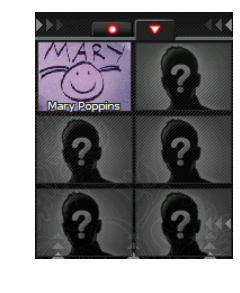

10:25 AM

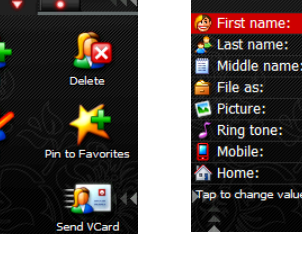

Chcete-li ke kontaktu přidat obrázek, zvolte **Obrázek**. To vás přepne do aplikace fotoaparátu. Fotoaparátem můžete vyfotografovat snímek a pomocí **potvrzovacího gesta** přidat tento obrázek ke kontaktu.

Chcete-li přidat obrázek z Prohlížeče obrázků, použijte **gesto pro změnu pohledu** směrem vpravo, pokud jste v aplikaci fotoaparátu. Označte obrázek, který chcete přidat, klepněte na displej pro jeho vybrání a použijte **potvrzovací gesto**. Chcete-li ke kontaktu přiřadit vlastní vyzváněcí tón, vyberte **Vyzváněcí tón**. Otevře se složka Vyzváněcí tóny ve složce Dokumenty na paměťové kartě. Procházejte seznamem a vyberte vyzváněcí tón klepnutím, pokud je vámi vybraný vyzváněcí tón označen.

**Poznámka:** Pokud je obrázek nebo vyzváněcí tón, který chcete použít, uložen v nějaké jiné složce, můžete snadno procházet složkami označením položky **Nahoru** a klepnutím na displej. Procházejte vašimi složkami a vyberte si tu, která obsahuje obrázek nebo vyzváněcí tón, který chcete přidat k vašemu kontaktu. Označte obrázek nebo vyzváněcí tón a klepněte na displej pro jeho přidání. Pomocí **potvrzovacího gesta** nový kontakt uložte. Pokud si nepřejete nový kontakt uložit, použijte **gesto pro zavření pohledu** pro stornování a zrušení provedených změn.

# 5.2 Přidání kontaktu k oblíbeným

Označte kontakt, který chcete mít v seznamu jako oblíbenou položku. Pak otevřete nabídku nástrojů a klepněte na ikonu **Oblíbené**. Označte text **Není vybrána oblíbená položka** a klepněte na displej. Vybraný kontakt se bude zobrazovat v seznamu oblíbených položek. Chcete-li oblíbenou položku nahradit jinou, označte kontakt, který chcete nahradit namísto prázdné položky, nový oblíbený kontakt bude v seznamu zobrazen místo něj.

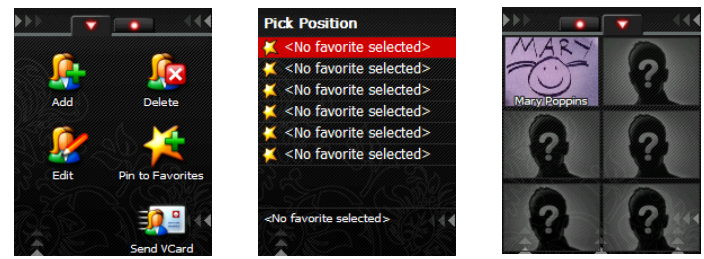

Pokud máte k vašemu kontaktu připojen obrázek, obrázek a název kontaktu se zobrazí na záložce oblíbené.

# 5.3 Odeslání a přijmutí vizitky vCard

Můžete odesílat kontaktní informace, které mate připojené ke kontaktu ve vašem adresáři pomocí SMS nebo Bluetooth jako vCard.

Označte kontakt v adresáři, jehož informace chcete odeslat jako vizitku vCard. Pak otevřete nabídku nástrojů a klepněte na ikonu vCard. Zobrazí se dvě možnosti, S Bluetooth a Jako SMS.

# As SMS With Bluetooth Tap to select action.

end Nelly F

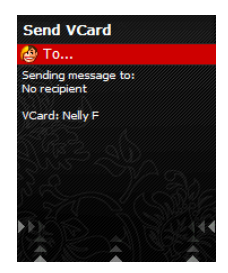

## Pro odeslání vizitky vCard jako SMS postupujte takto:

Označte pole Komu a klepněte na displej pro výběr příjemce vizitky vCard z vašeho adresáře. Označte příjemce a klepněte na displej. Můžete rovněž otevřít klávesnici pomocí **gesta klávesnice** a zadat telefonní číslo ručně. Pomocí **potvrzovacího gesta** vizitku odešlete.

Pokud přijímáte vizitku vCard přes SMS, použijte **potvrzovací gesto** pro uložení kontaktních informací do adresáře. **Gestem pro zavření pohledu** můžete zavřít doručenou vizitku, aniž by byly přijaté informace uloženy.

## Pro odeslání vizitky vCard přes Bluetooth postupujte takto:

Označte kontakt v adresáři, jehož informace chcete odeslat jako vizitku vCard. Otevřete nabídku nástrojů a klepněte na ikonu **vCard**. Vyberte pole "S Bluetooth" a klepněte na displej.

Na přístroji by se měl zobrazit seznam připojených zařízení Bluetooth a rovněž by měl začít vyhledávat dostupná zařízení Bluetooth. Vyberte zařízení označením řádky a klepnutím na displej. Vizitka vCard by nyní měla být odeslána, pokud ji připojené zařízení dokáže přijmout.

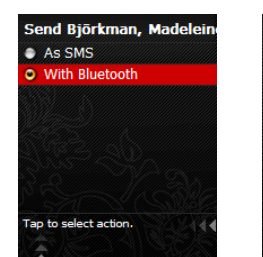

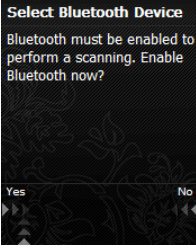

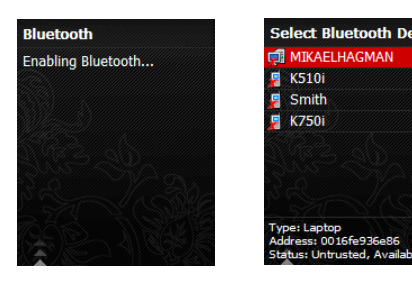

# 5.4 Kopírování kontaktů ze SIM karty

Otevřete nabídku nástrojů adresáře a přejděte jedním **gestem pro měnu pohledu** vpravo.

Pro kopírování kontaktů ze SIM karty klepněte na ikonu **Importovat ze SIM**. Všechny vaše kontakty ze SIM karty budou nyní zkopírovány na váš telefon Neonode.

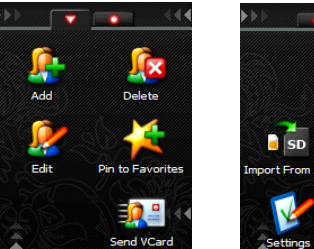

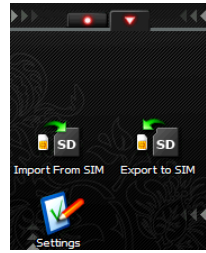

# 5.5 Kopírování kontaktů na SIM kartu

Otevřete nabídku nástrojů adresáře a přejděte jedním **gestem pro měnu pohledu** vpravo. Pro kopírování kontaktů z vašeho telefonu Neonode na SIM kartu klepněte na ikonu **Exportovat na SIM**. Vyberte, které kontakty se mají exportovat na vaši SIM kartu a použijte **potvrzovací gesto** pro jejich zkopírování.

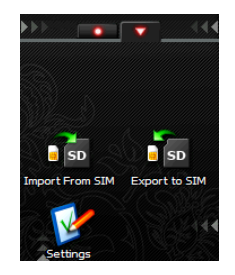

# 5.6 Nastavení kontaktů

## Nastavení formátu jména.

Zvolte si, jestli chcete zobrazovat jako první křestní jméno nebo příjmení. **Přednostní** Pokud jste zadali jméno kontaktu, můžete také uvést přezdívku pro tuto osobu. Pokud zvolíte "uložit jako" v nastavení přednostního způsobu zobrazení, použije se přezdívka. Příklad: Pokud máte několik osob se stejným jménem, můžete pro ně vytvořit přezdívky, takže budete vědět, kdo z nich volá.

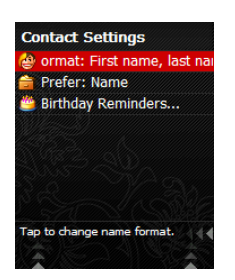

Nastavení upozornění na narozeniny. Zvolte si, jestli chcete být upozorňováni na narozeniny kontaktní osoby.

# 6.0 Aplikace Zprávy

Aplikace pro zasílání zpráv umožňuje číst, prohlížet, psát a odesílat zprávy SMS a MMS.

# 6.1 Spuštění aplikace Zprávy

Otevřete spouštěcí nabídku a klepněte na ikonu Zprávy. Aplikace Zprávy obsahuje několik pohledů. Můžete si prohlížet koncepty zpráv, přijaté a odeslané SMS a MMS pomocí gest pro změnu pohledu vpravo nebo vlevo.

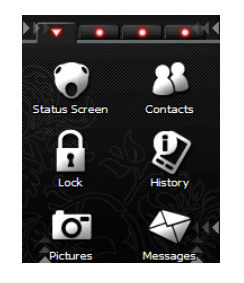

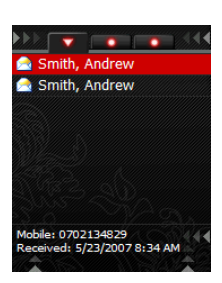

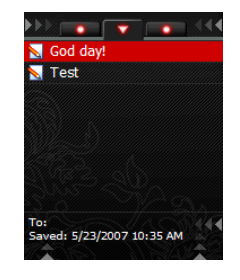

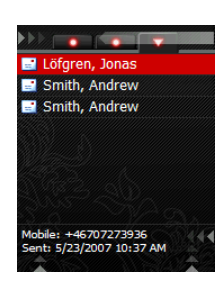

Pro odeslání zprávy SMS nebo MMS otevřete nabídku nástrojů aplikace Zprávy a klepněte na ikonu Nová. V pohledu Napsat nastavte typ SMS nebo MMS a začněte psát zprávu.

POZNÁMKA! Aby bylo možné odesílat zprávy MMS, musí vaše předplatné zahrnovat služby GPRS a MMS. Kontaktujte vašeho operátora nebo navštivte jeho stránky, kde naleznete pokyny, jak nastavit váš Neonode pro MMS.

# 6.2 Přidání čísla do adresáře

Pokud jste přijali zprávu obsahující telefonní číslo, které chcete přidat do adresáře, otevřete nabídku nástrojů při prohlížení zprávy.

Použijte gesto pro změnu pohledu vpravo a klepněte na ikonu Přidat ke kontaktům.

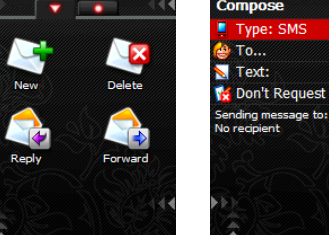

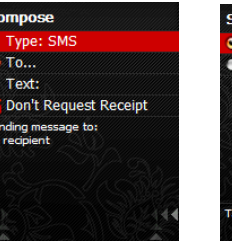

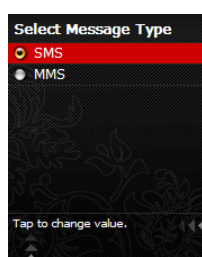

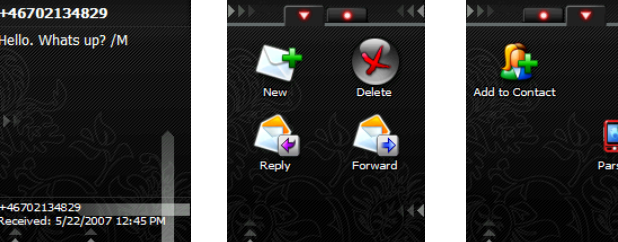

Označte číslo, které chcete přidat a klepněte na displej. Můžete si zvolit, jestli chcete číslo přidat k již existujícímu kontaktu nebo jestli chcete vytvořit kontakt nový. Pokud jste zadali všechny informace, můžete

kontakt uložit pomocí potvrzovacího gesta.

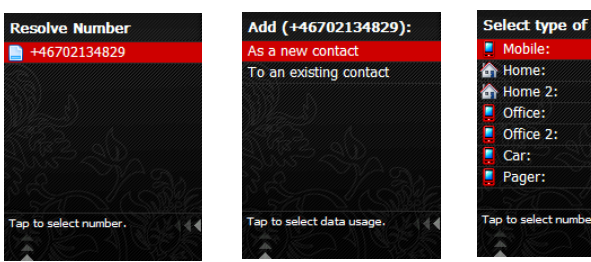

| -  |                     |
|----|---------------------|
|    | Mobile:             |
| â  | Home:               |
|    | Home 2:             |
|    | Office:             |
|    | Office 2:           |
|    | Car:                |
|    | Pager:              |
|    |                     |
| Та | p to select number. |

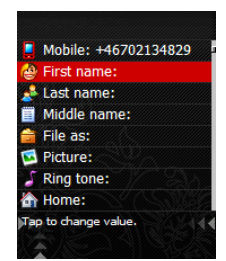

| M   | ate Friend           |
|-----|----------------------|
| 1   | First name: Mate     |
| *   | Last name: Friend    |
|     | Mobile: +46702134829 |
|     | Middle name:         |
| -   | File as:             |
|     | Picture:             |
| 5   | Ring tone:           |
| 合   | Home:                |
| Tap | o to change value.   |

# 6.4 Nastavení zpráv

Pokud jste přijali zprávu obsahující telefonní číslo, na které chcete volat, otevřete nabídku nástrojů při prohlížení zprávy. Použijte **gesto pro změnu pohledu** vpravo a klepněte na ikonu **Načíst**. Označte číslo, na které chcete volat a klepněte na displej. Číslo vytočíte potvrzovacím gestem.

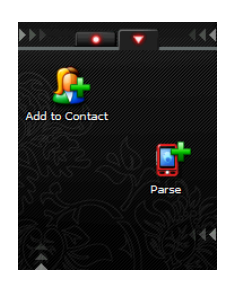

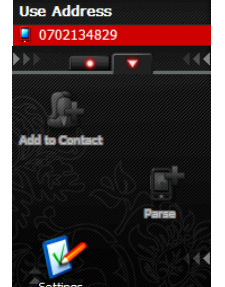

| Number To Dial                                         |
|--------------------------------------------------------|
| 0702134829                                             |
| Messaging Settings                                     |
| 🔯 Max Folder Items: 200                                |
| Show original message wh                               |
| 📮 Default Message Type: SM                             |
| Show Receipt                                           |
| 🏅 Message Audio                                        |
|                                                        |
| Tap to change maximum number of items within a folder. |

# 6.4 Nastavení zpráv

Chcete-li změnit nastavení pro aplikaci Zprávy, otevřete nabídku nástrojů zpráv a použijte **gesto pro změnu pohledu** vpravo.

Klepněte na ikonu nastavení.

- Zvolte maximální počet položek ve složce
- Zvolte, jestli se mají při psaní odpovědi zobrazovat původní zprávy

Nastavte výchozí typ zprávy – naposledy použitý, SMS nebo MMS.
 Zobrazit doručenku – určuje, jestli se mají zobrazovat oznámení o doručení.

Zvuková zpráva – klepněte pro nastavení zvuku příchozích zpráv.

Označte položku, kterou chcete upravit a klepněte na displej.

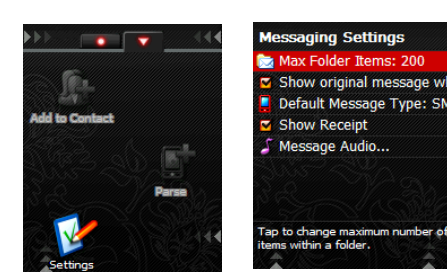

# 7.0 SMS

# 7.1 Odeslání SMS

Otevřete spouštěcí nabídku a klepněte na ikonu Zprávy.

# Otevřete nabídku nástrojů.

Na první záložce nabídky nástrojů klepněte na ikonu **Nová zpráva**. V pohledu **Napsat** označte **Typ** a vyberte **SMS**.

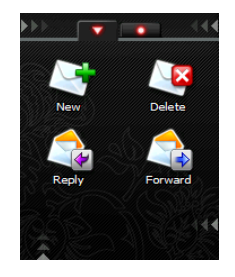

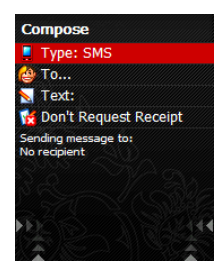

# 7.2 Přidání příjemce

V pohledu Napsat můžete přidat příjemce zprávy označením pole Komu a klepnutím na displei. Otevře se Adresář. Procházeite seznamem a po označení požadovaného kontaktu klepněte na displej pro jeho přidání jako příjemce vaší SMS.

Pokud chcete namísto toho zadat telefonní číslo, označte pole Komu a proveďte gesto klávesnice. Zadejte číslo a vložte jej potvrzovacím gestem.

# 7.3 Přidání několika příjemců

K vaší zprávě SMS můžete přidat několik příjemců. Pokud jste již zadali příjemce a chcete přidat jednoho nebo více dalších, označte pole Komu a klepněte na displej. Označte Přidat a klepněte na displej. Označte kontakt a klepněte na displej.

Pokud chcete zadat telefonní číslo, označte pole Komu a proveďte gesto klávesnice. Zadejte číslo a vložte jej potvrzovacím gestem.

Takto můžete k vaší zprávě SMS můžete přidat několik příjemců. Pokud jsou přidáni všichni příjemci, uložte je potvrzovacím gestem.

# 7.4 Napsání zprávy

Označte text a klepněte na displej. Na displeji se zobrazí klávesnice, na které můžete zapsat text zprávy. Potvrzovacím gestem můžete pak uložit celý text zprávy.

Po vyplnění všech polí zprávu SMS odešlete potvrzovacím gestem.

Zprávu SMS můžete rovněž uložit jako koncept a odeslat ji později. Pokud provedete gesto pro zavření pohledu, zpráva bude uložena mezi vaše koncepty v aplikaci Zprávy.

# 7.5 Příjem SMS

Pokud vám bude doručena zpráva SMS, zobrazí se vám oznámení o nové zprávě. Potvrzovacím gestem můžete zprávu okamžitě zobrazit.

Pokud provedete gesto pro zavření pohledu, zpráva se uloží k doručeným zprávám a můžete si ji přečíst později.

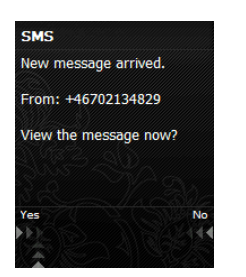

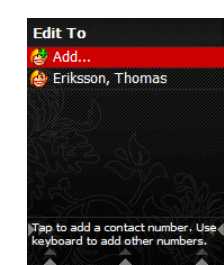

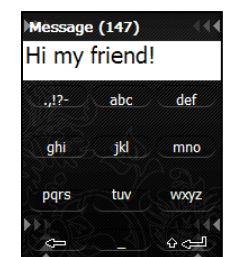

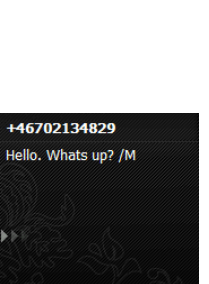

02134829 ved: 5/22/2007 12:45 PM

Mary Poppins Neil Y Nelly F Sharon S to pick a contact

Compose

📮 Type: SMS

Text:

Don't Request Receipt

ige (147)

abc

ikl

tuv

def

mno

wxyz 00

Hi my friend!

ahi

pars

Na přijatou SMS zprávu můžete odpovědět tak, že otevřete nabídku nástrojů a klepnete na ikonu **Opovědět.** Přejdete tak přímo do pohledu **Zprávy.** Zadejte text zprávy a uložte jej **potvrzovacím gestem**.

V pohledu Odpovědět zprávu odešlete potvrzovacím gestem.

Zpráva, na kterou odpovídáte se vám zobrazí při psaní. Tuto funkci můžete vypnout v **Nastavení** aplikace Zprávy.

7.7 Předání zprávy

Otevřete nabídku nástrojů a klepněte na ikonu **Předat**. Označte **Komu** a klepněte na displej. Vyberte příjemce z adresáře klepnutím na displej, pokud je označen požadovaný kontakt. Pokud chcete zadat telefonní číslo, označte pole **Komu** a proveď te **gesto klávesnice**. Zadejte číslo a vložte jej **potvrzovacím gestem**.

Přepošlete zprávu pomocí potvrzovacího gesta.

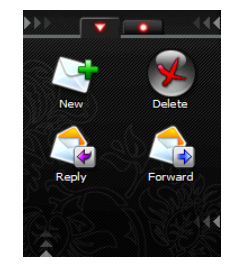

# 8.0 MMS

• Ujistěte se, že vaše předplatné zahrnuje služby GPRS a MMS. Pokud v tomto směru potřebujete pomoci, kontaktujte operátora.

• Postupujte podle pokynů na stránkách operátora při konfiguraci Neonode pro MMS pomocí SMS pro automatickou konfiguraci. Pokud obdržíte konfigurační SMS, použijte **potvrzovací gesto** pro přijetí automatického nastavení. Aplikace Zprávy, stejná, která se používá pro SMS, se používá i pro odesílání a příjem zpráv MMS.

DŮLEŽITÉ! První MMS, kterou budete odesílat, musí být zaslána na vaše vlastní číslo. Někteří operátoři tento postup vyžadují pro aktivaci služby MMS.

# 8.1 Nová zpráva

Otevřete spouštěcí nabídku a klepněte na ikonu Zprávy.

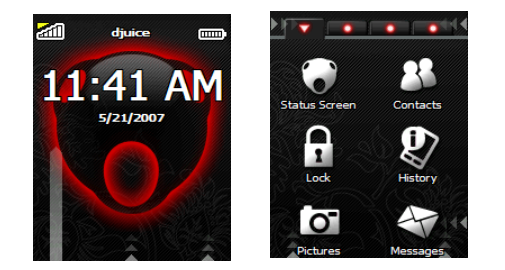

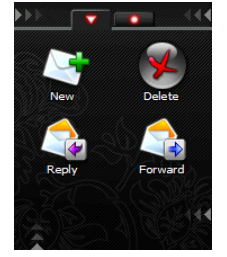

Default Message Type: S Show Receipt

# 8.2 Přidání příjemce

Příjemce zprávy přidejte označením pole **Komu** v pohledu **Napsat** a klepnutím na displej. Otevře se Adresář. Procházejte seznamem a po označení požadovaného kontaktu klepněte na displej pro jeho přidání jako příjemce vaší MMS.

Pokud chcete namísto toho zadat telefonní číslo, označte pole **Komu** a proveďte **gesto klávesnice**. Zadejte číslo a vložte jej **potvrzovacím gestem**. Zprávy MMS je možné odesílat na emailové adresy i na telefonní čísla.

# 8.3 Přidání několika příjemců

K vaší zprávě MMS můžete přidat několik příjemců. Pokud jste již zadali příjemce a chcete přidat jednoho nebo více dalších, označte pole **Komu** a klepněte na displej. Označte **Přidat** a klepněte na displej. Označte kontakt a klepněte na displej. Pokud chcete zadat telefonní číslo nebo e-mailovou adresu, označte pole **Komu** a proveď te **gesto klávesnice**. Zadejte číslo nebo e-mailovou adresu a vložte jej **potvrzovacím gestem**.

Takto můžete k vaší zprávě SMS můžete přidat několik příjemců. Pokud jsou přidáni všichni příjemci, uložte je **potvrzovacím gestem**.

# 8.4 Napsání MMS

Vyberte **Předmět** v pohledu **Napsat** pro zobrazení klávesnice a zadání textu předmětu pro vaši zprávu. Uložte pomocí **potvrzovacího gesta**.

Ke zprávě můžete přidat snímek volbou **Snímek**. Snímek může být zvuk, obrázky nebo text, které se u příjemce zobrazí jako prezentace.

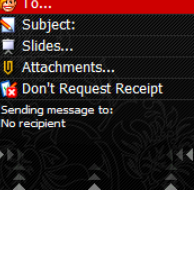

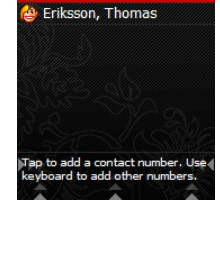

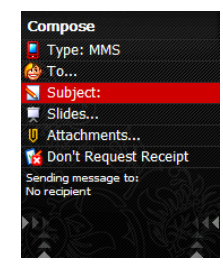

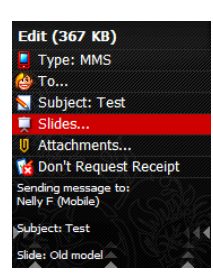

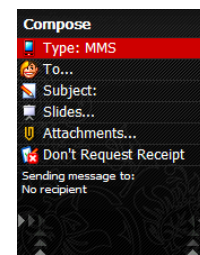

Compose

Edit To

📕 Type: MMS

Přidejte text, obrázky či zvuky volbou typu media v pohledu **Přidat snímek**. Pro přidání obrázku zvolte **Obrázek**. Otevře se aplikace fotoaparát, můžete tak vyfotografovat snímek vestavěným fotoaparátem. Pomocí **potvrzovacího gesta** snímek uložte.

Můžete rovněž přidat obrázek z vaší paměťové karty. Pro zobrazení uložených obrázků v prohlížeči obrázků použijte **gesto pro změnu pohledu** vpravo v aplikaci fotoaparátu. Pokud je označen požadovaný obrázek, který chcete odeslat ve zprávě MMS, přidejte jej **potvrzovacím gestem**.

Budete dotázáni, jestli chcete změnit velikost obrázku, aby byla zmenšena jeho velikost. Potvrzovací gestem odsouhlasíte nebo gestem pro zavření pohledu odmítněte.

Vyberte Text pro přidání textu. Zobrazí se klávesnice. Zadejte text vaší zprávy a uložte jej potvrzovacím gestem.

Pro přidání zvuku zvolte **Zvuk**. Otevře se složka Hudba ve složce Dokumenty na paměťové kartě. Procházejte seznamem a vyberte zvuk, který chcete přidat klepnutím na displej, pokud je požadovaný zvuk označen.

Vyberte **Trvání** pro určení, jak dlouho má být snímek zobrazen. Zobrazí se klávesnice, na které můžete zadat počet sekund. Uložte pomocí **potvrzovacího gesta**. Pomocí **potvrzovacího gesta** snímek uložte.

V pohledu Napsat použijte potvrzovací gesto pro odeslání zprávy MMS příjemci.

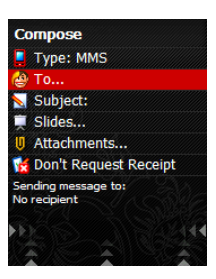

# 8.5 Příjem MMS

Pokud vám někdo odešle MMS zprávu, obdržíte oznamovací zprávu. Pokud se rozhodnete načíst zprávu MMS a provedete **potvrzovací gesto**, Neonode N2 se připojí k středisku MMS a zprávu stáhne.

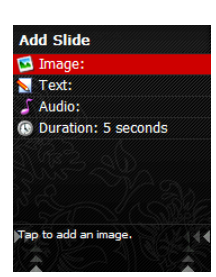

# 9.0 Aplikace Fotoaparát

# 9.1 Vyfotografování a prohlížení snímku

Otevřete spouštěcí nabídku a klepněte na ikonu **Foto** pro otevření aplikace. V režimu fotoaparátu funguje displej jako hledáček, snímek vyfotografujte klepnutím na displej.

Pro prohlížení naposledy vyfotografovaného snímku použijte **gesto pro změnu pohledu** vpravo. Zobrazí se prohlížeč obrázků, kde si můžete snímek prohlédnout.

Gesto pro změnu pohledu vlevo vás vrátí opět do režimu fotoaparátu.

# 9.2 Změna nastavení

Otevřete nabídku nástrojů fotoaparátu a klepněte na ikonu **Nastavení**. Můžete změnit rozlišení, vyvážení bílé, jas, sytost barev, zvuk cvaknutí uzávěrky a vibraci.

Označte nastavení, kterou chcete změnit a klepněte na displej. Pokud zvolíte **Rozlišení**, zobrazí se seznam možností.

Pokud zvolíte vyvážení bílé, můžete změnit nastavení navigačním tlačítkem. Možnosti jsou Automaticky, Kancelář, Zamračeno, Doma a Slunečno.

Označte možnost, kterou chcete použít a **gestem pro zavření pohledu** se vraťte na předchozí nabídku.

Pokud zvolíte Jas nebo Sytost barev, mate k dispozici škálu hodnot 0-8. Nastavení můžete změnit pomocí navigačního tlačítka. Výchozí je nastavení na hodnotu 4.

Zvolte, jestli má fotoaparát přehrávat zvuk cvaknutí.

Zvolte, jestli má fotoaparát používat vibraci.

Pomocí gesta pro změnu pohledu přejděte zpět do aplikace Fotoaparát.

# 9.3 Odeslání MMS

Vyfotografujte obrázek fotoaparátem. Gestem pro změnu pohledu se přesuňte vpravo. Pro odeslání snímku jako MMS otevřete nabídku nástrojů a proveďte dvě **gesta pro změnu pohledu**, klepněte na ikonu **Odeslat** a napište zprávu MMS.

Váš obrázek můžete rovněž odeslat:

Do sdílené složky.

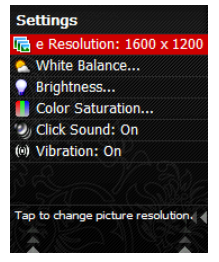

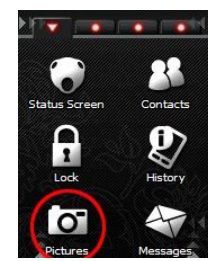

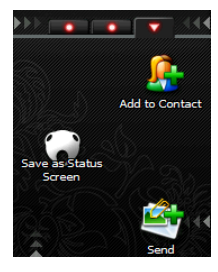

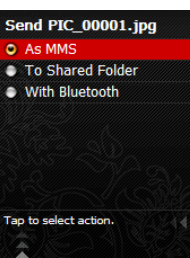

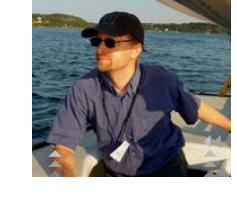

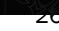

Pokud si zvolíte tuto možnost, váš obrázek bude uložen ve složce "Sdílené soubory". Pokud jsou v této složce obrázky, lze je stáhnout z jiných zařízení Bluetooth. V kapitole Bluetooth naleznete podrobnosti.

S Bluetooth. Podrobnosti viz 15.5.

# 10.0 Prohlížeč obrázků

Prohlížeč obrázků naleznete na druhé záložce aplikace fotoaparátu. Otevřete aplikaci fotoaparátu a použijte **gesto pro změnu pohledu**.

Nyní si můžete jeden po druhém prohlížet všechny obrázky uložené na kartě SD. Mezi obrázky můžete přecházet pomocí gest vpravo a vlevo v navigační oblasti.

Pro přechod na další nebo předchozí obrázek v prohlížeči obrázků použijte navigační tlačítko. Stiskněte **Vpravo** pro zobrazení následujícího obrázku, stiskněte **Vlevo** pro zobrazení předchozího obrázku.

Můžete rovněž použít gesta v navigační oblasti pro zobrazení dalšího nebo předchozího obrázku. Gestem vpravo zobrazíte následující obrázek, gestem doleva se přesunete na předchozí.

Vaše obrázky jsou automaticky ukládány ve složce Obrázky ve složce Dokumenty na paměťové kartě. Seznam můžete posouvat nahoru a dolů.

Pro zobrazení určitého obrázku klepněte na displej, pokud je obrázek označen.

# 10.1 Nabídka nástrojů prohlížeče obrázků

Při prohlížení obrázku můžete otevřít nabídku nástrojů prohlížeče obrázků. Nabídka nástrojů obsahuje tři záložky. Na první záložce můžete použít následující volby:

## Otevřít.

Přejdete do složky, ve které jsou všechny obrázky uloženy. Vymazat obrázek Přejmenovat obrázek POZNÁMKA! Pamatujte, že nesmíte smazat koncovku ".jpg" názvu souboru.

Funkce na druhé záložce umožňují prohlížení obrázku v různých režimech. Pamatujte, že tyto funkce vám umožňují zobrazit a prohlížet obrázek různými způsoby, ale nikoliv jej v těchto režimech ukládat.

Přizpůsobit šířku Zobrazí obrázek tak, jak je zobrazen v prohlížeči obrázků. Přizpůsobit výšku Zobrazí obrázek na celém displeji. V tomto pohledu jsou okraje obrázku oříznuty

Otáčet po směru hod. ručiček a zobrazení obrázku na celém displeji Otáčet proti směru hod. ručiček a zobrazení obrázku na celém displeji Zobrazit ve skutečné velikosti. Použijte navigační tlačítka pro procházení obrázkem

Na třetí záložce si můžete zvolit přidání obrázku ke kontaktu, odeslání obrázku jako MMS a nastavení na stavovou obrazovku.

Přidat ke kontaktu. Přidá příjemce do adresáře.

Odeslat obrázek jako MMS, s Bluetooth nebo do sdílené složky

Uložit jako stavovou obrazovku Použije vybraný obrázek pro stavovou obrazovku

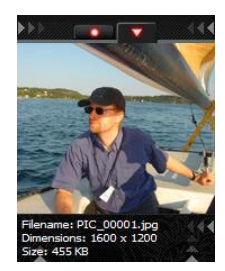

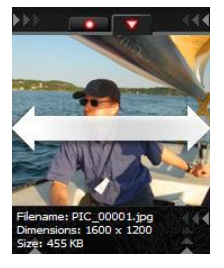

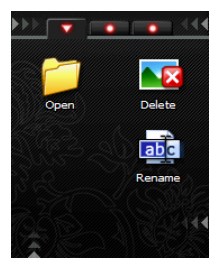

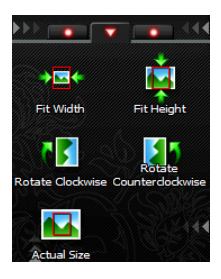

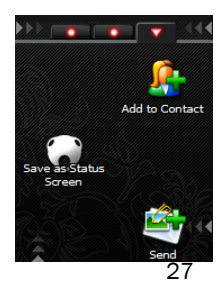

# 11.0 Přehrávač médií

Přehrávač médií vám umožňuje přehrávat hudbu, zvukové nahrávky a videa na vašem telefonu Neonode.

# 11.1 Otevření Přehrávače médií

Otevřete spouštěcí nabídku. Gestem pro změnu pohledu se přesuňte na druhou záložku. Klepněte na ikonu Přehrávač médií pro otevření aplikace.

## Použití přehrávače médií

Přehrávač médií obsahuje pohledy na dvou záložkách. Jeden pohled je **Přehrávání**, kde jsou zobrazeny informace o aktuálně přehrávaném médiu. Pokud je zvoleno video, je zobrazeno v tomto pohledu.

Druhý pohled je Seznam skladeb. Přepínat mezi pohledy Přehrávání a Seznam skladeb můžete pomocí gesta pro změnu pohledu.

V pohledu **Seznam skladeb** můžete přerušit přehrávání klepnutím na displej. Klepněte na displej znovu pro pokračování.

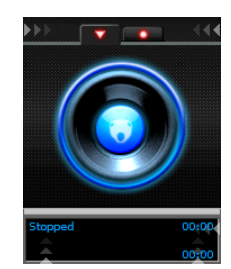

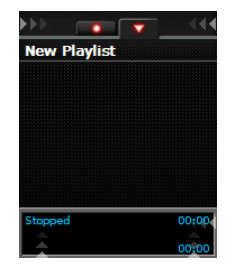

Pokud používáte Přehrávač médií, můžete nastavit ovladač hlasitosti na náhlavní sadě a tlačítko na náhlavní sadě pro pozastavení/přehrávání a pro přechod na další skladbu.

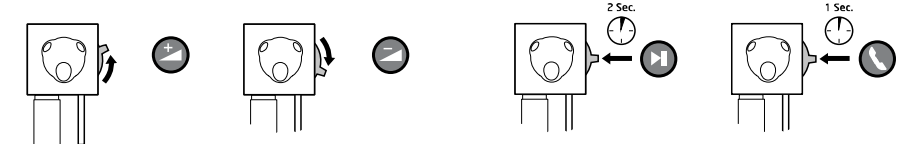

Viz Nastavení přehrávače, kde je možní definovat funkci tlačítka na náhlavní sadě.

# 11.2 Nabídka nástrojů Přehrávače médií

Nabídka nástrojů Přehrávače médií obsahuje pohledy na dvou záložkách. Na první záložce jsou ikony pro přehrávání, zastavení, změnu hlasitosti a přechod na další nebo předchozí skladbu.

## Přehrávat Zastavit

Poloha Zvolte, odkud chcete aktuální skladbu přehrávat Změna úrovně hlasitosti Přechod na předchozí skladbu Přechod na následující skladbu

# 11.3 Druhá záložka nabídky nástrojů:

## Otevřít nebo vytvořit Seznam skladeb

Pokud klepnete na tuto ikonu, můžete buď vytvořit nový seznam skladeb nebo otevřít stávající seznam skladeb. Pokud chcete vytvořit nový seznam skladeb, mate celkem čtyři možnosti.

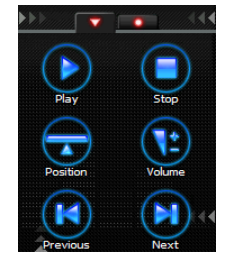

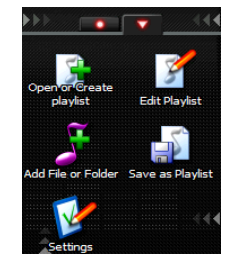

Vyberte si druh seznamu skladeb, který chcete vytvořit a klepněte na displej. Pokud si zvolíte **Nový prázdný seznam skladeb**, otevřete nabídku nástrojů a můžete přidávat soubory a složky podle vašeho výběru na seznam skladeb (viz **Přidat soubor nebo složku na seznam skladeb**).

Pokud si zvolíte **Nový seznam Hudby**, Přehrávač médií vytvoří seznam skladeb obsahující všechna media ve složce Hudba a v podsložkách. **Nový seznam skladeb paměťové karty** vytvoří seznam skladem obsahující všechna media na paměťové kartě.

Pokud si zvolíte alternativní Nový seznam skladeb vlastní složky, bude vytvořen seznam skladeb

obsahující všechna média ve složce podle vašeho výběru. Pro výběr složky procházejte seznamem a klepněte na displej, pokud je vybrána vámi požadovaná složka. Dole se v popisu zobrazí název vybrané složky, mate tak kontrolu, že je přidána správná složka. **Potvrzovacím gestem** vytvoříte seznam skladeb z aktuální složky.

Pokud máte vytvořen seznam skladeb, zobrazí se automaticky klávesnice, kde můžete zadat název seznamu skladeb. Zadejte název a uložte jej **potvrzovacím gestem** nebo přejděte přímo do pohledu seznamu skladeb pomocí gesta pro zavření pohledu. **Gesto pro zavření pohledu**.

**Poznámka:** Pokud pro seznam skladeb Hudby, paměťové karty nebo Vlastní složky nezadáte žádný název, seznam nebude po uzavření Přehrávače médií uložen.

Pokud klepnete na ikonu Otevřít nebo vytvořit seznam skladeb, zobrazí se vám seznam všech vašich stávajících seznamů skladeb.

Procházejte seznamem a vyberte si, který chcete otevřít klepnutím, pokud je vámi vybraný seznam skladeb označen.

## Upravit seznam skladeb

Můžete mazat skladby ze seznamu skladeb a měnit pozici skladeb v seznamu.

Pro vymazání skladby ze seznamu skladeb otevřete nabídku nástrojů, klepněte na ikonu **Upravit** seznam skladeb a otevřete nabídku nástrojů znovu.

Klepněte na Vymazat ze seznamu skladeb. Označte skladbu nebo skladby, které chcete vymazat a použijte **potvrzovací gesto. Gestem pro zavření pohledu** se pak vrátíte zpět do seznamu skladeb.

Pro změnu umístění skladby v seznamu skladeb procházejte seznam, až je označena skladba, kterou chcete přesunout. Klepněte na displej pro vybrání této skladby. Pro přesunutí skladby na jiné místo procházejte sezname skladeb. Naleznete-li požadované místo pro nové umístění skladby, klepněte na displej pro její nové umístění.

Gestem pro zavření pohledu se pak vrátíte zpět do seznamu skladeb.

## Přidat soubor nebo složku k seznamu skladeb

Klepnutím na tuto ikonu se vám automaticky zobrazí složka Hudba ve složce Dokumenty na paměťové kartě.

Pro přidání složky na seznam skladeb vyhledejte požadovanou složku v seznamu a po jejím označení otevřete nabídku nástrojů a klepněte na ikonu **+. Gestem pro zavření pohledu** se vrátíte do **Seznamu skladeb** a klepnutím na displej můžete pokračovat v přehrávání.

**Poznámka:** Pokud jsou ve složce, kterou jste přidávali, nějaké podsložky, nebudou tyto přidání do seznamu skladeb. Pokud chcete do seznamu skladeb přidat i tyto podložky, musíte je přidávat jednotlivě.

Poznámka: Média přidaná do seznamu skladeb budou vložena na místo aktuálně vybrané řádky v seznamu skladeb.

Pro přidání jednoho souboru na seznam skladeb klepněte na ikonu **Přidat soubor nebo složku k seznamu skladeb**. Přejděte do složky, kde je soubor umístěn, označte požadovaný soubor a klepněte na displej pro přidání tohoto souboru na seznam skladeb. Přidejte tímto způsobem tolik skladeb, kolik budete potřebovat, **gestem pro zavření pohledu** pak přejděte zpět do **Seznamu skladeb**.

Pokud je skladba, kterou chcete použít, uložena v nějaké jiné složce než je Hudba, nebo pokud si chcete přehrávat video, můžete snadno procházet složkami označením položky **Nahoru** a klepnutím na displej.

Procházejte vašimi složkami a vyberte tu, která obsahuje skladbu nebo video, které chcete přidat na váš seznam skladeb. Přidejte soubor nebo složku, jak je popsáno výše.

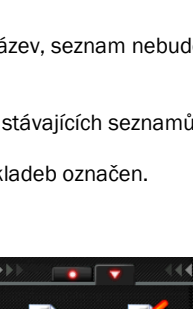

New My Music Playlist New Storage Card Playlis

m Folder Play

New Custo

New Playlist.asx

Ny spellista.asx

Tap to create an empty playlist.

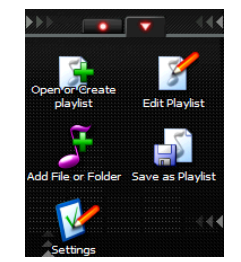

## Gestem pro zavření pohledu se pak vrátíte zpět do Seznamu skladeb.

## Uložit Seznam skladeb jako

Pokud klepnete na tuto ikonu, otevře se klávesnice a můžete zadat název nového seznamu skladeb. **Potvrzovacím gestem** se pak vrátíte zpět do seznamu skladeb.

# Nastavení přehrávače

Klepnete-li na ikonu **Nastavení přehrávače**, můžete změnit nastavení seznamu skladeb a definovat tlačítka a gesta.

## Náhodné řazení zapnuto/vypnuto

Označte tuto položku na displeji pro zapnutí nebo vypnutí náhodného řazení.

Pokud je náhodní řazení zapnuto, budou skladby přehrávány v náhodném pořadí, nikoliv v pořadí, v jakém jsou zobrazeny v pohledu **Seznam skladeb**. Je-li náhodné řazení zapnuto, zobrazí se malý indikátor v dolní části displeje v pohledech **Přehrávání** a **Seznam skladeb**.

Pokud náhodné řazení vypnete, budou skladby přehrávány v pořadí, ve kterém jsou zobrazeny v pohledu **Seznam skladeb**.

## Opakování seznamu skladeb zapnuto/vypnuto

Označte tuto položku a klepněte na displej pro zapnutí nebo vypnutí opakovaného přehrávání

seznamu skladeb. Je-li opakované přehrávání zapnuto, zobrazí se malý indikátor v dolní části displeje v pohledech **Přehrávání** a **Seznam skladeb**.

## Tlačítka a gesta

Označte **Tlačítka a gesta** a klepněte na displej. Nyní můžete definovat, jak bude pracovat tlačítko na náhlavní sadě a navigační tlačítko.

Označte Tlačítko náhlavní sady a klepněte na displej pro definování jeho použití. Můžete si vybrat mezi Krátce klepněte pro přehrávání/pozastavení, stiskněte a podržte pro přehrávání dalšího klipu nebo Krátce klepněte pro přehrávání dalšího klipu, stiskněte a podržte pro přehrávání/pozastavení.

Můžete také změnit způsob použití navigačního tlačítka pro pohledy **Přehrávání** a **Seznam skladeb**. Označte položku a klepněte na displej pro změnu nastavení.

V pohledu Přehrávání si můžete zvolit, jestli má být tlačítka **Vlevo/Vpravo** požita pro přechod na předchozí/další skladbu či nikoliv. V pohledu Seznam skladeb si můžete zvolit, jestli má být tlačítka **Vlevo/Vpravo** požita pro přechod na předchozí/další skladbu či stránku nahoru/dolů.

# 11.4 Zavření Přehrávače médií

Přehrávač médií zavřete gestem pro zavření pohledu. Přehrávač médií si uloží stav, ve kterém jste jej vypnuli a při příštím otevření se spustí s naposledy otevřeným seznamem skladeb.

Poznámka: Pokud pro seznam skladeb Hudby, paměťové karty nebo Vlastní složky nebyl zadán žádný název, poloha v seznamu nebude uložena.

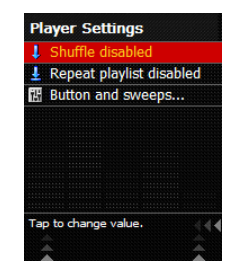

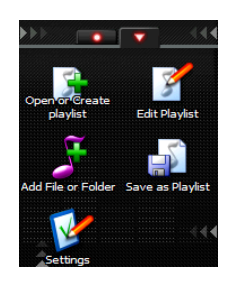

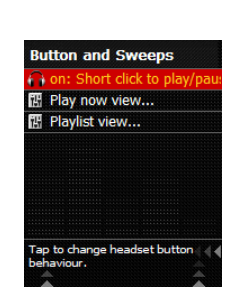

# 12.0 Kalendář

# 12.1 Otevření kalendáře

Otevřete spouštěcí nabídku, gestem pro změnu pohledu přejděte vpravo a klepněte na ikonu Kalendář.

## Vyberte pohled

Kalendář má tři záložky s pohledy. Můžete zobrazovat jednotlivé dny, týden nebo měsíc.

Pro změnu pohledu použijte gesto pro změnu pohledu vpravo nebo vlevo.

# 12.2 Navigace uvnitř Kalendáře

V pohledu na **den** použijte gesto **vpravo** v **navigační oblasti** pro zobrazení schématu pro následující den a **vlevo** v **navigační oblasti** pro zobrazení schématu předchozího dne.

V pohledu na **týden** nebo **měsíc** gesto **vpravo/vlevo** v navigační oblasti posouvá v řádku. V kalendáři je možné se rovněž pohybovat gestem **nahoru/dolů** v **navigační oblasti**. Pokud táhnete prsten **nahoru/dolů** a prst po gestu přidržíte u horního nebo dolního okraje displeje, budete automaticky procházet týdny a měsíce.

Pokud v pohledu na týden nebo měsíc klepnete na displej, můžete zobrazit schůzky naplánované na označený den.

# 12.3 Přejít na datum

Chcete-li rychle přejít na určité datum v kalendáři, otevřete nabídku nástroje a klepněte na ikonu **Přejít na datum**. Otevře se klávesnice. Zadejte datum a přejděte na něj **potvrzovacím gestem**.

SMTWTFS

5

11 12 18 19

23 24 25 26

30 31

20 21 22 23 24 25 26

# 12.4 Přidání nové schůzky

Otevřete nabídku nástrojů kalendáře a klepněte na ikonu Přidat schůzku.

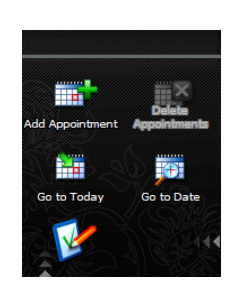

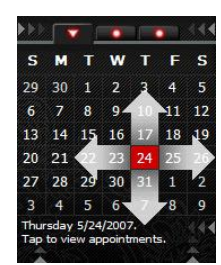

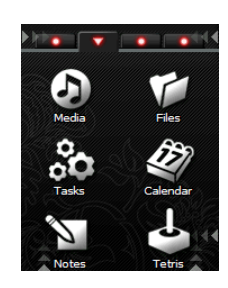

V pohledu Nová schůzka můžete zadat předmět, datum, čas, místo, stav a upozornění. Označte příslušnou položku a klepněte na displej pro úpravy. Pokud nějakou položku upravíte, uložte ji **potvrzovacím gestem**. Rovněž se tak vrátíte do pohledu **Nová schůzka**. Pro návrat zpět bez uložení použijte **gesto pro zavření pohledu**.

POkud si zvolíte **Předmět** nebo **Místo**, zobrazí se na displeji klávesnice pro zadání textu. **Potvrzovací gestem** uložíte.

Pokud zvolíte pole Datum zahájení, Čas zahájení, Datum ukončení a Čas ukončení, zobrazí se

klávesnice, kde můžete zadávat čísla. **Potvrzovací gestem** uložíte. Pokud zvolíte **Stav**, zobrazí se seznam možností, kde můžete tu, která vyhovuje vašemu požadavku, označit a klepnout na displej. Pokud chcete nastavit Upozornění, zobrazí se vám seznam, kde můžete vybrat, kdy se má upozornění aktivovat. Pokud si zvolíte vlastní termín, můžete nastavit vámi zvolený čas, kdy se upozornění zapne. **Potvrzovacím gestem** schůzku po vyplnění všech základních polí uložte. Tím se vrátíte zpět do pohledu **Kalendáře**.

# 12.5 Mazání schůzek

Označte den, ve kterém chcete vymazat schůzku. Otevřete nabídku nástrojů a klepněte na ikonu **Vymazat**. Označte schůzku nebo schůzky, které chcete vymazat a použijte **potvrzovací gesto**. Potvrďte vymazání dalším **potvrzovacím gestem** nebo stornujte **gestem pro zavření pohledu**.

# 12.6 Nastavení

Otevřete nabídku nástrojů kalendáře a klepněte na ikonu **Nastavení**. Můžete nastavit výchozí akci a výchozí tón pro Upozornění na schůzku.

# 13.0 Aplikace Upozornění

**Pamatujte:** Pokud máte nastaveno nějaké upozornění, spustí se pouze v případě, že je telefon Neonode zapnut.

# 13.1 Otevření upozornění

Aplikace Upozornění je umístěna na třetí záložce spouštěcí nabídky. Pro otevření aplikace Upozornění otevřete spouštěcí nabídku a dvěma **gesty pro změnu pohledu** se přesuňte vpravo. Klepněte na ikonu **Upozornění** pro otevření aplikace.

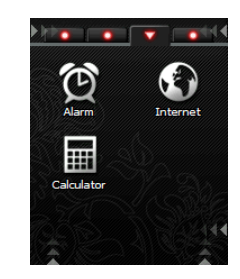

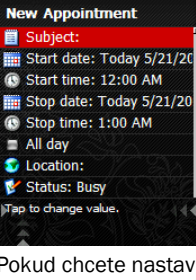

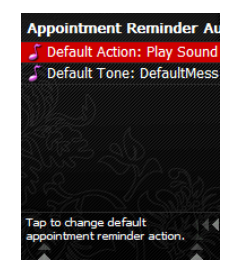

2

Go to Da

# 13,2 Přidání nového upozornění

Na první záložce aplikace jsou zobrazena všechna aktivní upozornění, zde můžete přidávat nova upozornění nebo upravovat již nastavená upozornění.

Pro otevření klávesnice a zadání nového upozornění můžete buď označit položku Přidat upozornění a klepnout na displej nebo otevřít nabídku nástrojů a vybrat ikonu Přidat upozornění.

Zobrazí se číselná klávesnice. Zadejte čas upozornění a uložte jej potvrzovacím gestem.

Zadejte datum upozornění a uložte jej potvrzovacím gestem.

V pohledu Nové upozornění můžete nastavit nebo změnit čas a datum pro upozornění, zadat text upozornění a vybrat tón pro upozornění.

Zvolte Text pro zadání textu upozornění. Pokud je zadán text pro upozornění, např. "Oběd," bude upozornění uloženo do Historie upozornění. Potvrzovací gestem uložíte.

Zvolte Akci upozornění pro volbu, jak má upozornění proběhnout.

Pokud si zvolíte Přehrát zvuk a vibrovat, zobrazí se volba Tón upozornění.

Zvolte Tón upozornění pro výběr zvukového souboru. Jakýkoliv soubor mp3, wav nebo wma uložený na vašem telefonu Neonode lze použít jako tón upozornění. Označte zvukový soubor, který chcete použít a klepněte na displej.

Pomocí potvrzovacího gesta nové upozornění uložte.

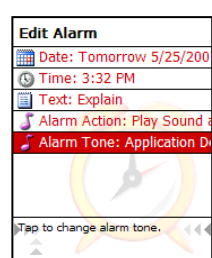

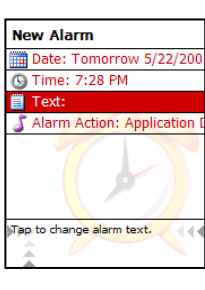

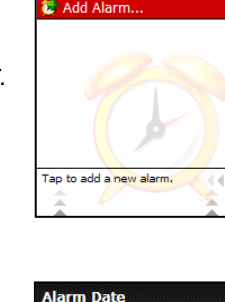

5/22/2007

5

0

6

Alarm Time

2

5

0

6

9

7:28 PM

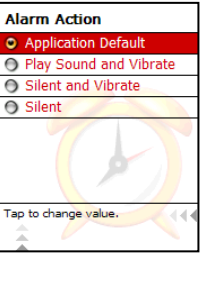

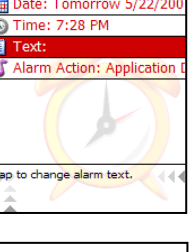

# 13.3 Historie upozornění

Historii upozornění naleznete na druhé záložce aplikace Upozornění. Všechna upozornění, pro která byla zadán nějaký text jsou uložena do Historie upozornění.

Chcete-li znovu použít nějaké upozornění, které bylo uloženo do Historie upozornění, označte toto upozornění a klepněte na displej.

Nyní můžete potvrzovacím gestem uložit zobrazená nastavení nebo zadat nova a pak je uložit potvrzovacím gestem.

Pokud jsou všechna nastavení správně, použijte potvrzovací gesto pro uložení upozornění.

Pro vymazání upozornění v historii upozornění otevřete nabídku nástrojů a klepněte na ikonu Vymazat. Vyberte položky, které chcete vymazat a použijte potvrzovací gesto. Dalším potvrzovacím gestem vymazání potvrďte. Pro stornování použijte gesto pro zavření pohledu.

# 14.0 Prohlížeč internetu

# 14.1 Instalace a nastavení prohlížeče internetu

- Ujistěte se, že součástí vašeho předplatného jsou služby GPRS.
- Postupujte podle pokynů na stránkách operátora, jak nastavit telefon Neonode pro GPRS pomocí SMS pro automatickou konfiguraci. Pokud obdržíte konfigurační SMS, použijte potvrzovací gesto pro uložení automatického nastavení. Název služby GPRS poskytující připojení k internetu se může u každého operátora lišit. Obvykle se nazývá "Mobilní Internet přes GPRS" nebo "WAP přes GPRS", Pokud nemůžete potřebné informace nalézt na stránkách operátora, můžete zavolat na číslo podpory zákazníků operátora a vyžádat si SMS pro nastavení GPRS.
- Pokud váš operátor nedodává žádná nastavení pro mobilní internet, stáhněte si nastavení pro WAP.

Žlutý pruh na stavové obrazovce označuje dostupnost GPRS. Pokud tento pruh není zobrazen na vašem telefonu Neonode, nelze službu GPRS použít. Nejste buď v místě pokrytém signálem GPRS nebo vaše předplatné nezahrnuje služby GPRS.

# 14.2 Spuštění prohlížeče internetu

Otevřete spouštěcí nabídku. Ikona Internet je umístěna na třetí záložce spouštěcí nabídky. Přesuňte se na třetí záložku dvěma gesty pro změnu pohledu vpravo. Otevřete internetový prohlížeč klepnutím na ikonu Internet.

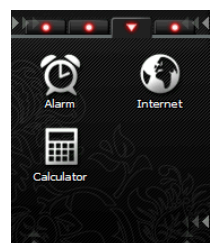

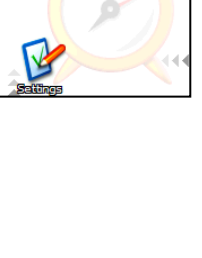

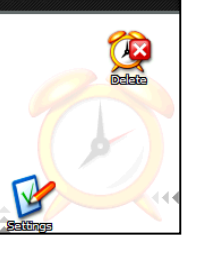

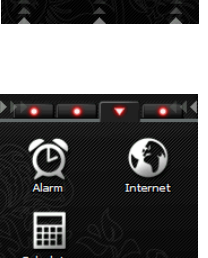

:41 5/21/2007

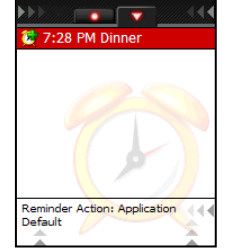

Budete uvítání modrou startovací stránkou Neonode. Chcete-li začít prohlížet internet, otevřete nabídku nástrojů prohlížeče internetu.

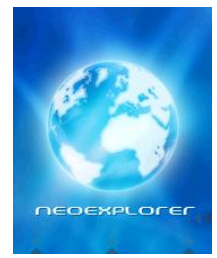

# 14.3 Nabídka nástrojů

Nabídka nástrojů prohlížeče internetu obsahuje dvě záložky a několik způsobů navigace mezi internetovými stránkami.

# 14.4 První záložka:

Zpět Přejde na předchozí zobrazenou internetovou stránku
Vpřed Přejde na další internetovou stránku
Změnit velikost písma Zvolí velikost textu na stránce
Zastavit Přeruší načítání aktuální internetové stránky
Oblíbené Zobrazí seznam oblíbených internetových odkazů. Klepněte na odkaz, na který chcete přejít.

Přejít na URL Otevře klávesnici, kde můžete zadat novu adresu URL nebo upravit stávající URL

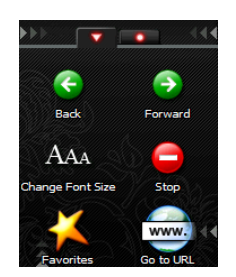

# 14.5 Druhá záložka:

Přidat k oblíbeným Zařadí aktuální internetovou stránku k oblíbeným položkám

Nastavení Umožňuje zvolit, jestli mají být zobrazovány obrázky či přehrávány zvuky na pozadí

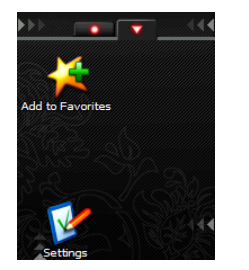

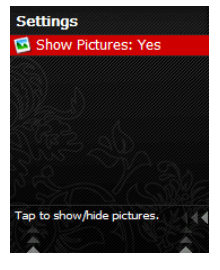

# 14.6 Zadání nové internetové adresy

Pro zadání internetové adresy je třeba otevřít klávesnici. Buď použijte **gesto klávesnice** nebo klepněte na ikonu **Zadat URL** na druhé záložce nabídky nástrojů.

Zobrazí se adresa aktuální stránky, kterou můžete upravit nebo zadat novou. Pomocí **potvrzovacího gesta** přejdete na zadanou adresu na internetu.

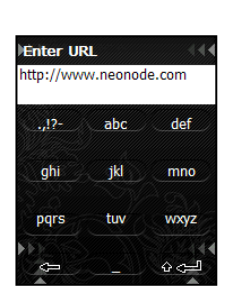

# 14.7 Prohlížení internetu

Pro procházení internetovou stránkou položte prst doprostřed displeje a používejte gesta **nahoru**, **dolů**, **vlevo** nebo **vpravo** v **navigační oblasti**.

Pokud se takto pohybujete po stránce, mohou se přitom označovat internetové odkazy, přes které se pohybujete.

Chcete-li následovat odkaz, klepněte na displej, pokud je tento odkaz označen. Pokud jsou na internetové stránce formulářová pole, klepnutí na displej aktivuje zvýrazněné pole.

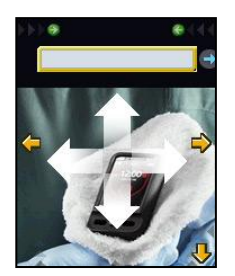

Exit. remain connected

Pro přechod na jiné internetové stránky otevřete nabídku nástrojů a klepněte na ikonu podle vašeho výběru, pokud chcete přejít na stránku v oblíbených položkách, předchozí/další stránku nebo zadat adresu nové stránky.

Přecházet zpět a vpřed mezi stránkami můžete rovněž pomocí gesta pro změnu pohledu.

# 14.8 Zavření prohlížeče internetu

Použijte **gesto pro zavření pohledu**. Můžete si rovněž zvolit, jestli chcete také odpojit GPRS nebo připojení zachovat.

Pokud se rozhodnete pro zachování připojení, bude na stavové obrazovce zobrazen malý globus.

Pokud chcete odpojit GPRS připojení a je-li již prohlížeč zavřen, otevřete nabídku nástrojů stavové obrazovky a klepněte na ikonu **Odpojit GPRS**.

# 15.0 Obecná nastavení

# 15.1 Zobrazení a změna nastavení

Otevřete nabídku nástrojů na stavové obrazovce. V nabídce nástrojů můžete zobrazovat a měnit obecná nastavení vašeho telefonu Neonode. Klepněte na ikonu, která obsahuje nastavení, která chcete zobrazit nebo upravit. Procházejte seznamem a po označení požadovaného nastavení klepněte na displej pro provedení změn.

Potvrzovacím gestem uložte změny. Některá nastavení se změní přímo, jakmile zvolíte možnost ze seznamu a klepnete na displej.

# 15.2 Displej

## Stavová obrazovka

Označte **Obrázek na pozadí** a klepněte na displej. Můžete si vybrat jakýkoliv obrázek uložený na SD kartě a použít jej jako obrázek na pozadí. Označte obrázek a klepněte na displej pro nastavení obrázku jako pozadí stavové obrazovky.

Klepněte na Aktuální indikátory pro volbu mezi Výchozími nebo Vlastními.

Klepněte na Upravit indikátory pro volbu, které indikátory zobrazit. Úpravou indikátorů měníte nastavení aktuálního tématu.

Témata Vyberte si požadované téma. Klepněte pro změnu tématu, vyberte nové téma a klepněte pro jeho aktivaci. Podsvícení

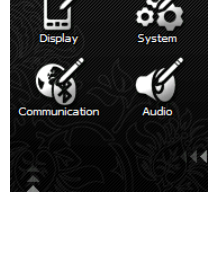

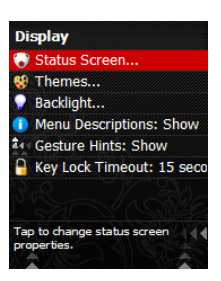

Úroveň: Zvolte si nízkou, střední nebo vysokou. Prodleva: nastavte čas prodlevy.

Popisy nabídek. Zvolte, jestli se mají skrýt nebo zobrazit popisy položek ve spouštěcí nabídce.

Nápověda pro gesta Nastavte, jestli se má zobrazovat nápověda pro gesta.

Prodleva zámku klávesnice Nastavte časovou prodlevu uzamčení klávesnice

# 15.3 Systém

Datum a čas Nastavte nebo změňte datum a čas.

Místní nastavení

Vyberte Jazyk uživatelského rozhraní, Časové pásmo, Místní nastavení a čísla týdnů. Pokud změníte Jazyk uživatelského rozhraní, je třeba restartovat telefon Neonode, aby se změny mohly projevit. Zvolte Pokročilá nastavení pro Formát data, Formát času, První týden v roce a První den v týdnu.

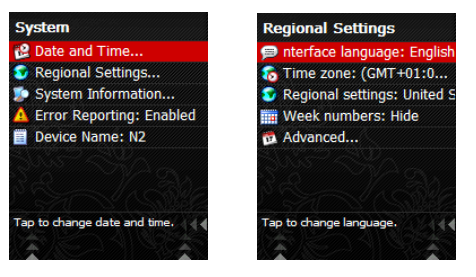

Poznámka: Pokud si stáhnete novou aktualizaci Neno, je možné již během instalace určit výchozí místní nastavení, časové pásmo a jazyk, takže není třeba zadávat místní nastavení ručně do telefonu Neonode.

## Informace o systému

Pod Informacemi o systému naleznete informace o telefonu Neonode, jako je číslo IMEI, volná paměť RAM, intenzita signálu, napětí baterie atd.

## Oznamování chyb

Pokud máte potíže s vaším zařízením, můžete být Střediskem podpory Neonode požádáni o zapnutí této funkce. Můžete buď zapnout nebo vypnout Oznamování chyb. Po změně tohoto nastavení je třeba telefon restartovat.

## Název zařízení

Nastavte název zařízení. Pokud používáte Bluetooth pro odesílání a příjem souborů, je vhodné zařízení pojmenovat. Označte jméno zařízení a klepněte pro jeho změnu.

# 15.4 Komunikace

## Telefonování

Můžete změnit nastavení pro:

- Čekání hovorů
- Použití kódu PIN
- Změna kódu PIN
- Změna sítě
- Změna střediska SMS
- Vymazání hlasové zprávy
- Přesměrování hovorů

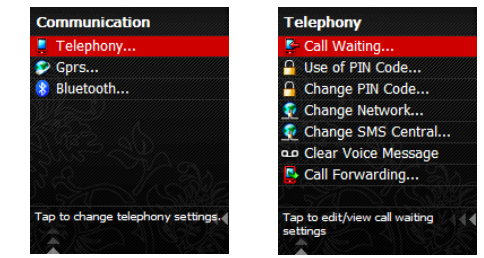

## Nastavení GPRS

Konfiguraci pro GPRS a MMS zjistíte od vašeho operátora. Na stránkách vašeho operátora si můžete nechat tato nastavení poslat jako SMS. Postupujte podle pokynů operátora a nastavte váš telefon Neonode pomocí automatické konfigurace podle zaslané SMS. Pomocí **potvrzovacího gesta** přijmete tato nastavení po doručení SMS zprávy.

V nastavení GPRS můžete rovněž tato nastavení zadat ručně.

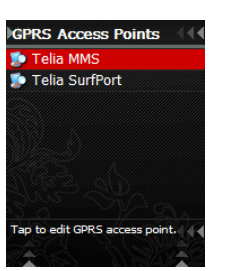

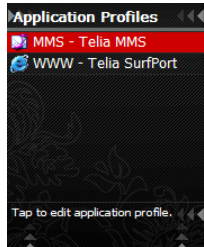

Na první záložce najdete **Přístupové body GPRS.** Na druhé záložce najdete **Profily aplikací.** Mezi záložkami můžete přepínat pomocí **gesta pro změnu pohledu**.

# 15.5 Bluetooth

## Co je Bluetooth?

Bluetooth je rádiový přenos krátkého dosahu určený pro přenos dat, hlasu nebo zvuku mezi mobilními telefony, počítači a jinými zařízeními.

Na zařízení můžete použít následující nastavení.

## Stav

Zvolte vypnuto, zapnuto nebo zapnuto a zapnuto a viditelné.

## Zařízení

Zobrazuje nalezená a připojená zařízení.

## Aktivní náhlavní sada

Ž8dná, pokud není žádná sada připojena. Pokud je připojena náhlavní sada, zobrazí se název náhlavní sady.

Bluetooth můžete použít následujícími různými způsoby.

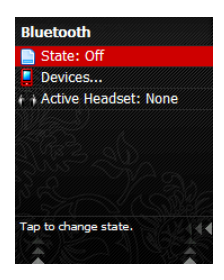

## 1. Odeslání vizitky vCard

- Vyberte kontakt
- Použijte gesto nabídky nástrojů
- Odeslat vCard
- S Bluetooth
- Nyní se zobrazí seznam připojených zařízení Bluetooth a jsou vyhledána nová.
- Vyberte požadované zařízení a klepněte na displej.
- Vizitka vCard by nyní měla být odeslána, pokud ji připojené zařízení dokáže přijmout.

## 2. Odeslání souboru

- Použijte gesto spouštěcí nabídky
- Použijte gesto pro změnu pohledu
- Otevřete ikonu souborů
- Vyberte soubor, který chcete odeslat a použijte gesto nabídky nástrojů
- Klepněte na ikonu odeslání a zvolte "S Bluetooth"
- Nyní se zobrazí seznam připojených zařízení Bluetooth a jsou vyhledána nová.
- Vyberte požadované zařízení a klepněte na displej.
- Soubor by nyní měl být odeslán, pokud jej připojené zařízení dokáže přijmout.

## 3. Použít jako klienta

- Použijte gesto spouštěcí nabídky
- Použijte gesto pro změnu pohledu
- Otevřete ikonu souborů
- Přejděte do složky "FTP zařízení Bluetooth"
- Nyní se zobrazí seznam připojených zařízení Bluetooth a jsou vyhledána nová
- Zvolíte-li některé ze zařízení Bluetooth, vaše zařízení se pokusí připojit jako klient
- Pokud se podaří, připojené zařízení bude možné otevřít a klepnutím na soubor na připojeném zařízení můžete soubor stáhnout.

## 4. Použít jako server

- Pro přidání souboru do složky, kde jej mohou ostatní zařízení vidět a stáhnout, otevřete aplikaci "Soubory".
   Použijte gesto spouštěcí nabídky
- Použijte gesto pro změnu pohledu
- Otevřete ikonu souborů
- Vyberte soubor a použijte "gesto nabídky nástrojů"
- Klepněte na ikonu "Odeslat"
- Vyberte "Do sdílené složky"
- Vybraný soubor se nyní zkopíruje do Sdílené složky, kde bude dostupný připojeným zařízením.

## Párování

Párování je postup, který umožňuje dvěma zařízením se navzájem propojit pomocí hesla. Pokud chcete spárovat nějaké zařízení, postupujte následovně:

- Otevřete nabídku nástrojů.
- Otevřete ikonu komunikace.
- Vyberte Bluetooth.
- Klepněte na stav a vyberte "Zapnuto a viditelné".
- Proveďte totéž u párovaného zařízení.
- Pokud se obě zařízení navzájem naleznou, můžete je spárovat zadáním hesla.
- Začněte u vlastního zařízení a zadejte např. 1111, pak zadejte stejné heslo i na druhém zařízení.
- Zařízení jsou nyní spárována.

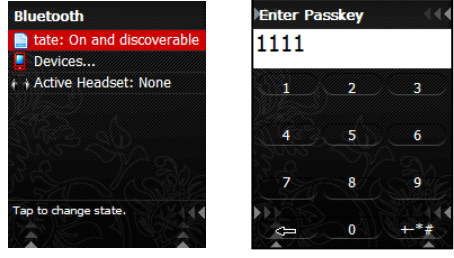

Zařízení je třeba párovat jen jednou. Pokud je Bluetooth zapnut a obě zařízení jsou v dosahu, navzájem se vyhledají. Dosah přenosu je do 10 metrů.

## Pokud chcete spárovat náhlavní sadu, postupujte následovně:

- Nastavte náhlavní sadu do režimu párování a umístěte ji nejdále 20 cm od Neonode N2. Přečtěte si návod k sadě, kde najdete pokyny, jak to provést.
- Na Neonode N2 otevřete nabídku nástrojů.
- Otevřete ikonu komunikace.
- Vyberte Bluetooth.
- Klepněte na stav a vyberte "Zapnuto".
- Vyberte zařízení.
- Nyní Neonode N2 nalezne náhlavní sadu.
- Klepněte na náhlavní sadu pro její připojení. Podívejte se do návodu k sadě, kde vyhledejte jaké heslo použít.
- Zadejte heslo.
- Nyní jsou zařízení propojena.
- Pokud jsou telefon Neonode N2 a náhlavní sada zapnuty a v dosahu, navzájem se propojí.

K Bluetooth můžete rovněž přistupovat přes FTP zařízení Bluetooth. Přejděte do spouštěcí nabídky a použijte gesto pro změnu pohledu. Otevřete aplikaci souborů. Vyhledejte tuto složku, kde jsou vyhledána nová nebo zobrazena již spárovaná zařízení.

# 15.6 Nastavení zvuku

Označte nastavení, kterou chcete změnit a klepněte na displej.

Zapněte nebo vypněte reproduktory a vibraci označením položky a klepnutím na displej.

Pokud zvolíte Vyzváněcí tón, můžete vybrat jakýkoliv zvukový soubor uložený na SD kartě. Označte položku, kterou chcete použít a klepněte na displej.

Pokud změníte hlasitost tónu vyzvánění/upozornění a hlasitost hovoru, použijte gesto pro zavření pohledu pro uložení změn.

Můžete si rovněž zvolit, jestli se má přehrávat tón vyzvánění/upozornění přes sluchátko nebo přes reproduktor, pokud je připojena náhlavní sada.

Označte položku a klepněte na displej pro změnu.

Pod zvuky aplikací můžete změnit akce a tóny pro následující funkce: Upozornění Upozornění na schůzku Upozornění na narozeniny Příchozí zpráva

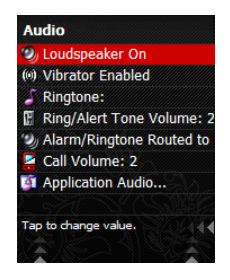

# 16.0 Připojení vašeho Neonode k počítači

Pokud je telefon Neonode připojen k počítači, pracuje ve dvou režimech, buď v režimu telefonu nebo jako USB disk. POkud je zapnut, pracuje v režimu telefonu. Pokud je vypnut, pracuje jako USB disk.

# 16.1 Připojení jako USB disk

Vypněte telefon Neonode. Vložte konektor přiloženého USB kabelu do portu USB na telefonu Neonode a připojte jej k počítači. Vyčkejte, dokud se na displeji telefonu Neonode neobjeví text **Připojeno**.

Telefon Neonode se automaticky objeví na vašem počítači jako Vyměnitelný disk. Nyní můžete přistupovat k SD kartě a přenášet soubory, jako jsou hudební soubor, videa a obrázky. Můžete rovněž stahovat a instalovat nové aktualizace z www.neonode.com.

Při odpojování bezpečně odpojte Neonode od vašeho počítače a znovu jej zapněte.

## Připojení v režimu telefonu

Stáhněte si a nainstalujte software **ActiveSync** zdarma od Microsoftu na váš počítač. Připojte zapnutý telefon Neonode k počítači pomocí USB kabelu. ActiveSync se nyní automaticky spustí. Budete dotázáni, jestli chcete nastavit propojení mezi Neonode a počítačem. Odpovězte **Ano** a postupujte podle pokynů na obrazovce.

Pomocí ActiveSync můžete pravidelně synchronizovat váš kalendář Neonode a adresář s programem Outlook na vašem počítači. Přes ActiveSync můžete rovněž přistupovat k souborovému systému na vašem telefonu Neonode. Stiskněte **Prozkoumat** v programu ActiveSync pro procházení paměťovou kartou.

**Pamatujte:** Pokud je přístroj připojen v režimu telefonu, není možné stahovat a instalovat nové aktualizace z www.neonode.com. Přenos souborů je rovněž pomalejší, než když je Neonode připojen jako USB disk. Doporučujeme proto připojit Neonode jako USB disk, pokud chcete přenášet více souborů nebo větší množství dat.

# 17.0 Stažení a instalace aktualizací

Připojte telefon Neonode N2 k počítači pomocí USB kabelu.

Pamatujte: Telefon Neonode N2 musí být vypnut, aby bylo možné provádět aktualizace nebo instalace.

Přejděte na http://www.neonode.com/en-gb/support/n2/updates/

Klepněte na tlačítko "Stáhnout pro Windows".

Zobrazí se okno s Bezpečnostním varováním, kde budete dotázáni, jestli chcete program Spustit nebo Uložit. Zvolte Spustit.

V okně **Instalace Neno** rovněž uvidíte, které jazyky budou nainstalovány, váš současný jazyk, vaše místní nastavení a časové pásmo. Klepněte na **Změnit**, pokud si přejete upravit některé z těchto nastavení.

Vyberte **Aktivní jazyk** (Jazyk uživatelského rozhraní), **Místní nastavení** a Časové pásmo. Volbou těchto nastavení již během instalace bude mít Neonode správnou konfiguraci okamžitě po prvním spuštění, takže nebude třeba tato nastavení ručně upravovat.

KLepněte na Dokončit.

Nyní se znovu zobrazí Instalace Neno, s aktuálně nastavenými parametry.

## Zvolte Zahájit instalaci.

Postupujte podle pokynů na vašem počítači. Pokud je stahování dokončeno, budete požádáni o postup podle pokynů na přístroji Neonode N2.

Pokud máte prázdnou SD kartu, Neonode N2 vám oznámí, že bude třeba změnit rozdělení oddílů na kartě a pak budete vyzváni k opakování instalace.

Pokud již máte předchozí verzi Neno instalovánu na SD kartě, budete po instalaci vyzváni k postupu podle pokynů na přístroji Neonode N2.

Instalace bude trvat několik minut.

## Pamatujte:

Informace kontaktů a kalendáře nebudou během aktualizace verze Neno smazány.

# 18.0 Nastavení GPRS a MMS

Konfiguraci pro GPRS a MMS zjistíte od vašeho operátora. Na stránkách vašeho operátora si můžete nechat tato nastavení poslat jako SMS. Postupujte podle pokynů operátora a nastavte váš telefon Neonode pomocí automatické konfigurace podle zaslané SMS. Pomocí potyrzovacího gesta přijmete tato nastavení po doručení SMS zprávy.

Pokud budete chtít vybrat konfiguraci pro vaše mobilní zařízení, nemusí být Neonode uvedeno v seznamu. Můžete si ale vybrat jiný model nového mobilního telefonu. Nastavení pro většinu nových mobilních telefonu budou pracovat i na Neonode.

Pokud jste vyzkoušeli automatickou konfiguraci přes SMS, ale nastavení z nějakých důvodů nefungují, můžete je zadat ručně.

Veškeré informace potřebné pro ruční nastavení naleznete na stránkách operátora. Informace pro ruční nastavení isou obvykle k dispozici společně s odkazem pro automatické nastavení Neonode přes konfigurační SMS.

# 18.1 Ruční nastavení

# 18.2 Nastavení pro GPRS

Otevřete nabídku nástrojů na stavové obrazovce. Pak klepněte na ikonu Komunikace.

Vyberte a klepněte na GPRS... Zobrazí se Přístupové body GPRS a profily aplikací.

V pohledu Přístupové body GPRS otevřete nabídku nástrojů a klepněte na ikonu Přidat.

Pro zadání informací označte položku na displeji a klepněte na displej.

Zadejte požadovanou informaci a pomocí potvrzovacího gesta ji uložte. Označte další položku a opakujte postup.

## Přístupové body GPRS

Zadejte požadované informace, jejich popis následuje níže. Název: Zadejte název podle vašeho výběru. APN: Tuto informaci zjistíte na stránkách vašeho operátora. Uživatelské jméno: Není vyžadováno. Heslo: Není vyžadováno. Statistika: Není vyžadováno.

Potvrzovacím gestem uložte po zadání všech potřebných informací.

Nyní vytvořte profil aplikace a připojte jej k přístupovému bodu. POmocí gesta pro změnu pohledu přejděte na Profily aplikací. Otevřete nabídku nástrojů a klepněte na ikonu Přidat profil aplikace.

## Profil aplikace GPRS

Zadejte požadované informace, jejich popis následuje níže. Typ: Zvolte WWW. Přístupový bod: Zvolte právě vytvořený přístupový bod. URL: Není vyžadováno. Použít jako HTTP proxy: Tuto informaci zjistíte na stránkách vašeho operátora. Proxy: Není vyžadováno. Port: Není vyžadováno.

Potvrzovacím gestem uložte po zadání všech potřebných informací. Nastavení pro GPRS je nyní dokončeno a můžete začít procházet internet s vaším telefonem Neonode.

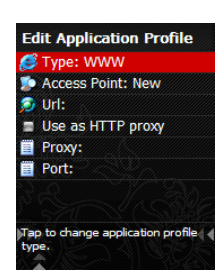

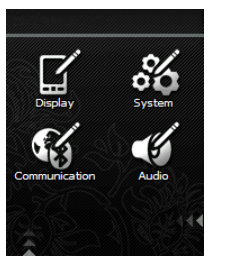

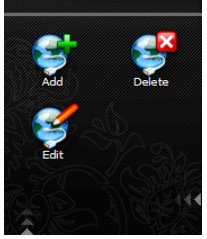

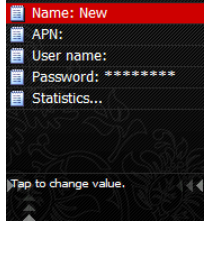

Edit GPRS Access Po

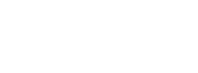

# 18.3 Nastavení pro MMS

Nastavení pro MMS naleznete na stránkách vašeho operátora spolu s nastaveními pro GPRS.

Otevřete nabídku nástrojů na stavové obrazovce. Pak klepněte na ikonu **Komunikace**. Vyberte a klepněte na **GPRS...** Zobrazí se **Přístupové body GPRS a profily aplikací**. V pohledu Přístupové body GPRS otevřete nabídku nástrojů a klepněte na ikonu **Přidat**.

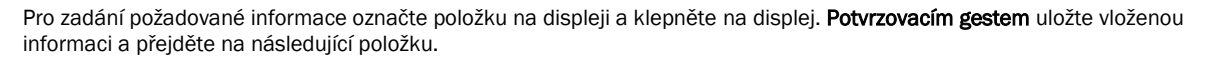

## Přístupové body GPRS

Zadejte požadované informace, jejich popis následuje níže. Název: Zadejte název podle vašeho výběru. APN: Tuto informaci zjistíte na stránkách vašeho operátora. Uživatelské jméno: Tuto informaci zjistíte na stránkách vašeho operátora. Heslo: Tuto informaci zjistíte na stránkách vašeho operátora. Statistika: Není vyžadováno.

Potvrzovacím gestem uložte po zadání všech potřebných informací.

Nyní vytvořte profil aplikace a připojte jej k přístupovému bodu. Pomocí gesta pro změnu pohledu přejděte na Profily aplikací. Otevřete nabídku nástrojů a klepněte na ikonu **Přidat profil aplikace**.

## Profil aplikace MMS

Zadejte požadované informace, jejich popis následuje níže. Typ: Zvolte MMS. Přístupový bod: Zvolte právě vytvořený přístupový bod. URL: Tuto informaci zjistíte na stránkách vašeho operátora. Použít jako HTTP proxy: Tuto informaci zjistíte na stránkách vašeho operátora. Proxy: Tuto informaci zjistíte na stránkách vašeho operátora. Mohou volat tuto IP adresu. Port: Tuto informaci zjistíte na stránkách vašeho operátora.

Po zadání výše uvedených informací použijte **potvrzovací gesto** pro uložení nastavení. Nyní máte službu MMS nastavenu a můžete používat aplikaci **Zprávy** pro odesílání a příjem zpráv MMS.

**Poznámka:** Jak je popsáno výše, pro ruční vytvoření přístupového bodu a aplikačních profilů budete potřebovat informace od vašeho operátora. Pamatujte, že operátoři mohou pro některé z parametrů používat odlišné názvy. Nejlepší a nejjednodušší postup je , získat nastavení GPRS a MMS pro váš Neonode zasláním konfiguračním SMS ze stránek vašeho operátora.

# 19.0 Tipy a triky

# 19.1 Přizpůsobení spouštěcí nabídky

Otevřete spouštěcí nabídku a použijte gesto nabídky nástrojů. Klepněte na ikonu Upravit.

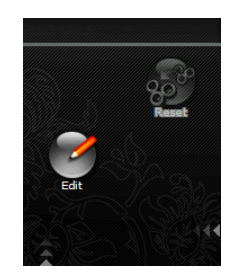

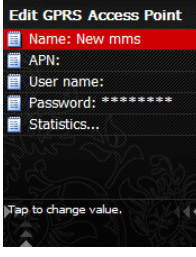

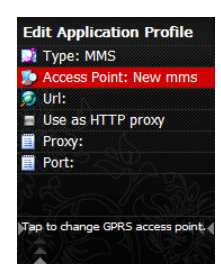

Klepněte pro přesunutí zvolené položky. Přesuňte tuto položku na nové místo podržením prstu a přetažením na požadované místo nebo klepněte pro stornování. Pokud přesouváte položku, klepnutím potvrdíte novou polohu.

Přesunutá ikona si vymění místo s ikonou, která byla původně na nově vybraném místě.

| Page 1                 |  |
|------------------------|--|
| Status Screen          |  |
| Contacts               |  |
| + Lock                 |  |
| + History              |  |
| + Pictures             |  |
| + Messages             |  |
| Page 2                 |  |
| Tap to move this item. |  |

| Customize Start Menu                           |      |
|------------------------------------------------|------|
| Page 1                                         |      |
| Status Screen                                  |      |
| Contacts                                       |      |
| + Lock                                         |      |
| + History                                      |      |
| Pictures                                       |      |
| + Messages                                     |      |
| Page 2                                         |      |
| Move this item to a new position tap to abort. | 1 01 |

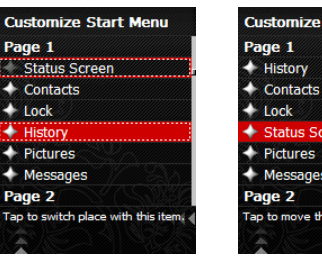

## Customize Start Menu Page 1 History Contacts Lock Status Screen Pictures Messages Page 2 Tap to move this item.

# 19.2 Funkce konferenčního hovoru

Neonode N2 má funkci **konferenčního hovoru**. Zjistěte si, jestli vaše předplatné u operátora obsahuje tuto službu. Musíte mít rovněž stav "Čekání hovorů" nastaven na Aktivní.

Provedete to tak, že přejdete na nabídku nástrojů, klepnete na ikonu komunikace a zvolíte telefonování a čekání hovorů. Zvolte Aktivní a klepněte na displej pro aktivaci nastavení.

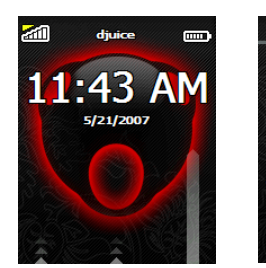

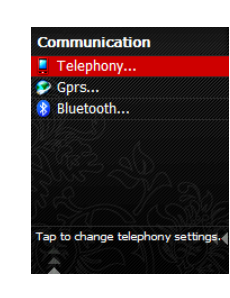

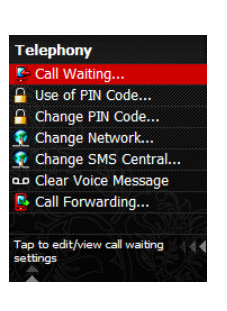

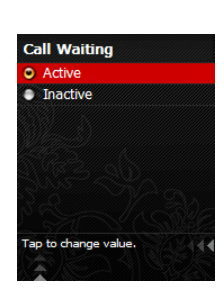

Pokud právě telefonujete a máte další příchozí hovor, můžete tento hovor přijmout a mluvit se dvěma nebo třemi osobami zároveň. Použijte tento postup: odpovězte na druhý hovor a otevřete nabídku nástrojů. Klepněte na ikonu "Připojit hovor". Nyní můžete současně hovořit se dvěma osobami.

Pokud máte dva hovory a nechcete použít funkci konferenčního hovoru, můžete jen

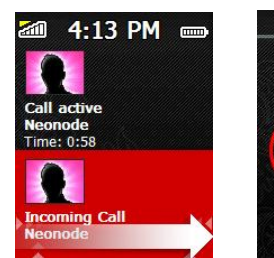

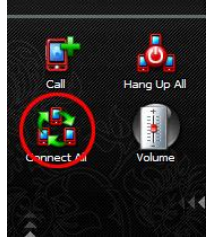

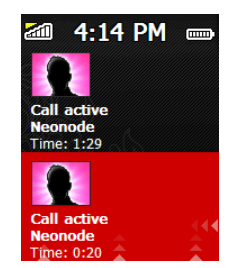

přepínat mezi prvním a druhým hovorem pomocí gesta na symbolu osoby, se kterou chcete mluvit. Zvýrazněný hovor bude aktivním a druhý bude podržen.

# 20.0 Bezpečnostní pokyny

## Pokyny pro bezpečné a účinné používání

Přečtěte si prosím tyto pokyny před použitím mobilního telefonu

Tyto informace jsou určeny pro vaši bezpečnost. Postupujte prosím podle těchto pokynů. Pokud byl produkt vystaven některým z níže uvedených podmínek nebo máte pochybnosti o jeho správné funkčnosti, nechejte produkt zkontrolovat certifikovaným servisním střediskem před jeho nabíjením nebo používáním. Pokud tak neučiníte, může dojít k poškození produktu nebo k potenciálnímu ohrožení vašeho zdraví.

## Doporučení pro bezpečné použití produktu (mobilního telefonu, baterie, nabíječky a dalšího příslušenství)

S produkty vždy zacházejte ohleduplně a ukládejte je na čistém a bezprašném místě.

Varování! Může explodovat, pokud je vhozeno do ohně.

Nevystavujte produkt kapalinám, vlhkému nebo mokrému prostředí.

Nevystavujte produkt extrémně vysokým nebo nízkým teplotám.

Nevystavujte baterii teplotám nad +60°C (+140°F).

Nevystavujte váš produkt otevřenému ohni nebo zapáleným tabákovým výrobkům.

Neupusťte, neházejte nebo neohýbejte váš produkt.

Nenatírejte produkt.

Nepokoušejte se rozebírat nebo upravovat produkt. Pouze autorizovaní pracovníci Neonode smí provádět opravy produktu.

Nezavírejte produkt, pokud je mezi krytem baterie a displejem vložen nějaký předmět, mohlo by dojít k poškození produktu.

- Nepoužívejte váš produkt v blízkosti zdravotnických přístrojů bez předchozího souhlasu ošetřujícího lékaře nebo oprávněného lékařského personálu.
- Nepoužívejte váš produkt v letadle nebo v jeho blízkosti a v místech, kde je zakázáno používání radiových vysílačů.
- Nepoužívejte váš produkt v místech, kde se může vyskytovat výbušná směs plynů.
- Neumisťujte váš produkt nebo neinstalujte bezdrátové zařízení v prostoru nad air-bagem vašeho auta.

## DĚTI

 UDRŽUJTE MIMO DOSAH DĚTÍ. NEDOVOLTE DĚTEM, ABY SI HRÁLY S VAŠÍM MOBILNÍM TELEFONEM NEBO JEHO PŘÍSLUŠENSTVÍM. MOHOU ZRANIT SEBE NEBO JINÉ, PŘÍPADNĚ MOHOU POŠKODIT MOBILNÍ TELEFON NEBO JEHO PŘÍSLUŠENSTVÍ. VÁŠ MOBILNÍ TELEFON NEBO JEHO PŘÍSLUŠENSTVÍ OBSAHUJE MALÉ SOUČÁSTI, KTERÉ MOHOU BÝT ODDĚLENY A MŮŽE TAK VZNIKNOUT RIZIKO POLKNUTÍ.

#### Napájení (nabíječka)

 Připojujte síťovou nabíječku pouze k označeným zdrojům napájení, jak je uvedeno na produktu. Ujistěte se, že je kabel umístěn tak, že nemůže být vystaven poškození nebo tlaku. Pro snížení rizika úrazu elektrickým proudem odpojte zařízení od zdroje napájen před jeho čištěním. Napájecí adapter nesmí být používán venku nebo na mokrých místech. Nikdy neupravujte kabel nebo zástrčku. Pokud zástrčku nelze připojit do zásuvky, nechejte si kvalifikovaným elektrikářem nainstalovat správnou zásuvku.

Používejte pouze originální nabíječky Neonode určené k použití s vaším mobilním telefonem. Jiné nabíječky nemusí být navrženy podle stejných bezpečnostních a výkonnostních standardů.

## Baterie

Před prvním použitím telefonu doporučujeme baterii plně nabít. Nová baterie nebo taková, která nebyla dlouho používána může mít během několika prvních cyklů používání sníženou kapacitu. Baterie smí být nabíjena pouze při teplotách mezi +5°C (+41°F) až +45°C (+113°F).

Používejte pouze originální baterie Neonode určené k použití s vaším mobilním telefonem. Použití jiných baterií nebo nabíječek může být nebezpečné. Celková doba hovoru a pohotovosti je závislá na různých podmínkách jako je síla signálu, provozní teplota, způsoby používání aplikací, zvolené funkce a hlasové a datové přenosy při používání mobilního telefonu.

Před vyjmutím baterie vypněte váš mobilní telefon. Nevkládejte baterii do úst. Elektrolyty baterie mohou být jedovaté, pokud ji polknete. Nedovolte, aby se kovové kontakty baterie dotýkaly jiných kovových předmětů. Mohlo by dojít ke zkratu a poškození baterie. Používejte baterii pouze k účelům, ke kterým je určena.

## Osobní lékařská zařízení

Mobilní telefon může ovlivnit činnost kardiostimulátoru a jiných implantovaných zařízení. Vyhněte se umisťování mobilního telefonu v blízkosti kardiostimulátoru, např. v náprsní kapse. Pokud používáte mobilní telefon, držte jej u ucha na opačné straně než je kardiostimulátor. Pokud je dodržena minimální vzdálenost 15 cm (6 palců) mezi mobilním telefonem a kardiostimulátorem, je riziko rušení minimalizováno. Pokud máte důvod se domnívat, že dochází k takovému rušení, okamžitě vypněte mobilní telefon. Poraďte se s kardiologem o dalším postupu. U jiných lékařských přístrojů se poraďte s lékařem nebo Neonode.

## Řízení

Ověřte si, jestli zákony a předpisy neomezují používání mobilního telefonu během řízení nebo jestli nevyžadují použití hands-free řešení. Doporučujeme použít pouze hands-free sady Neonode určené k použití s vaším produktem. Jelikož může docházet k rušení jiných elektronických zařízení, někteří výrobci vozidel zakazují používání mobilních telefonů v jejich vozidlech, pokud není instalována hands-free sada s externí anténou.

Vždy věnujte plnou pozornost řízení a opusťte vozovku a zaparkujte před voláním nebo odpovědí na hovor, pokud to jízdní podmínky vyžadují.

## Nouzová volání

Mobilní telefony pracují s radiovými signály, které nemohou zaručit spojení za všech okolností. Nikdy plně nespoléhejte pouze na mobilní telefony při důležité komunikaci (např. při volání záchranné služby). Nouzová volání nemusí být možná ve všech oblastech, ve všech celulárních sítích nebo při užití některých služeb sítě či funkcích telefonu. Ověřte si u vašeho operátora.

### Anténa

Tento telefon obsahuje anténu. Použití anténních zařízení neoznačených značkou Neonode, zvláště s tímto mobilním telefonem, může poškodit váš mobilní telefon a vyvolat hodnoty vyzařování SAR nad přípustné limity (viz níže).

## Vystavení rádiovému záření (RF) a hodnoty specifické absorpce (SAR)

Váš mobilní telefon je rádiový přijímač a vysílač s nízkým výkonem. Pokud je zapnut, vysílá nízké úrovně radiového záření (známého jako radiové vlny nebo radiové frekvenční pole).

Vlády po celém světě přijaly komplexní mezinárodní bezpečnostní standardy vyvinuté vědeckými organizacemi, např. ICNIRP (International Commission on Non-lionizing Radiation Protection) a IEEE (Institute of Electrical and Electronics Engineers Inc.), na základě opakovaného a důkladného vyhodnocování vědeckých studií. Tyto standardy vycházejí z vědeckých studií. Stanovují přípustné limity vystavení účinkům rádiového záření pro referenční vzorek populace. Tyto limity zahrnují bezpečnostní rezervu, aby byla zajištěna bezpečnost všech osob bez ohledu na věk a zdraví, případně bez ohledu na další okolnosti.

Hodnota specifické absorpce (SAR) je jednotka měření pro množství radiové energie přijaté tělem při používání mobilního telefonu. Hodnota SAR je určena jako nejvyšší přípustná certifikovaná úroveň výkonu v laboratorních podmínkách, ale skutečné hodnoty SAR mobilního telefonu při provozu budou menší než tato hodnota. To je z důvodu, že mobilní telefon používá minimální výkon postačující k dosažení spojení se sítí.

Odchylky od hodnoty SAR podle standardů pro vystavení rádiovému záření neznamenají, že jsou zde odchylky od bezpečnosti. I když mohou být odchylky v hodnotě SAR mezi mobilními telefony, všechny mobilní telefony Neonode jsou navrženy tak, aby splňovaly standardy omezení vystavení rádiovému záření. Mobilní telefony v prodeji ve Spojených státech musí být před uvedením do prodeje pro veřejnost testovány komisí FCC (Federal Communications Commission), že nepřesahují limity stanovené vládou vydanými předpisy pro bezpečnost rádiových zařízení. Testy jsou prováděny v polohách a na místech (tj. u ucha a při nošení na těle), které vyžaduje FCC pro každý model. Pro provoz na těle a při nošení byl tento telefon testován a splňuje požadavky FCC pro limity vystavení účinkům radiového záření, pokud je minimálně 15 mm od těla, nejsou–li v jeho blízkosti kovové předměty a pokud je používán pouze s originálním příslušenstvím Neonode. Při použití jiného příslušenství nelze zaručit splnění požadavků FCC na vystavení rádiovému záření.

Hodnoty SAR

## Likvidace vyřazeného elektrického a elektronického zařízení

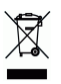

Tento symbol na produktu nebo na jeho obalu označuje, že tento produkt nesmí být likvidován společně s komunálním odpadem. Tyto produkty smí být odkládány pouze na místech určených pro recyklování elektrických a elektronických zařízení. Zajistíte-li správný postup likvidace tohoto produktu, pomůžete zabránit možným negativním vlivům na životní prostředí a lidské zdraví, které by jinak mohly být způsobeným nesprávným nakládáním s tímto odpadem. Recyklace materiálů pomůže zachovat přírodní zdroje. Podrobnější informace o likvidaci tohoto typu produktu si prosím vyžádejte od místního úřadu, podniku zajišťujícího likvidaci domovního odpadu nebo v obchodě, kde jste produkt zakoupili.

## Likvidace baterie

Ověřte si místně platné požadavky na likvidaci použitých baterií nebo kontaktujte zástupce Neonode pro získání informací. Baterie nikdy nevyhazujte do komunálního odpadu. Použijte speciální kontejnery na baterie, pokud jsou k dispozici.

# 21.0 Poznámky FCC pro uživatele

## FCC ID U76GC444277

## Prohlášení o rušení

Toto zařízení vyhovuje části 15 nařízení FCC. Provoz podléhá následujícím dvěma podmínkám: (1) toto zařízení nesmí působit rušivé interference a (2) toto zařízení musí akceptovat jakoukoliv přijatou interferenci, včetně interference působící nevyžádanou činnost.

#### Prohlášení o změnách

FCC vyžaduje, aby byl uživatel seznámen se skutečností, že jakékoliv změny nebo úpravy provedené na tomto zařízení, které nejsou výslovně schváleny Neonode AB, mohou zrušit platnost oprávnění uživatele používat toto zařízení.

## Poznámka k digitálnímu zařízení třídy B

Toto zařízení bylo testováno a shledáno v souladu s limity pro digitální zařízení třídy B v části 15 Pravidel FCC. Tyto limity slouží k zajištění přiměřené ochrany proti škodlivému rušení při instalaci v obytných oblastech. Tento přístroj generuje, používá a může vyzařovat vysokofrekvenční energii, a pokud se nenainstaluje a nepoužívá v souladu s pokyny, může způsobit škodlivé rušení rádiové komunikace. Avšak nelze zaručit, že k rušení při určité instalaci nemůže dojít. Pokud toto zařízení způsobí škodlivé rušení příjmu radiového nebo televizního signálu, které lze identifikovat vypnutím a zapnutím zařízení, je uživatel povinen se pokusit o nápravu pomocí jednoho nebo více z níže uvedených prostředků:

- Změnit orientaci nebo umístění přijímací antény
- Zvýšit odstup mezi zařízením a přijímačem
- Připojit zařízení k jinému rozvodnému okruhu nebo k jiné zásuvce než je připojen přijímač
- Poradit se s prodejcem nebo odborníkem na rádio nebo televizi o dalším postupu

## Poznámka k bezdrátovému zařízení

Tento produkt vyzařuje vysokofrekvenční energii, ale byl testován a hodnoty SAR jsou pod limity stanovenými FCC. I když mohou být rozdíly mezi hodnotami SAR u různých telefonů v různých polohách, vždy vyhovují vládou stanoveným limitům pro vystavení vysokofrekvenční energii. Pro provoz při nošení na těle tento telefon vyhovuje podmínkám FCC RF za předpokladu, že je používán s příslušenstvím neobsahujícím kovové konstrukční součásti a že je zachován odstup alespoň 1,5 cm od těla. Při použití jiného příslušenství nelze zaručit splnění požadavků FCC na vystavení rádiovému záření. Zařízení musí být používáno pouze určeným způsobem tak, aby byl během provozu minimalizován možný kontakt s anténou a zařízení nesmí pracovat souběžně s jinou anténou nebo s jiným vysílačem.

# 22.0 SAR

Maximální naměřené hodnoty SAR jsou uvedeny v tabulce níže. Zařízení odpovídá požadavkům na příslušné standardy, kdy je hodnota SAR menší nebo stejná jako vyžadovaný limit.

|       | Režim | Limit SAR<br>(cca 10 g) | Naměřená<br>hodnota SAR<br>(cca 10 g) | Výsledek |
|-------|-------|-------------------------|---------------------------------------|----------|
| HLAVA | GSM   | 2,0 W/kg                | 1,77 W/kg                             | VYHOVUJE |
|       | 900   | 0.011/1.1               | 0.050.00///                           |          |
| HLAVA | GSM   | 2,0 W/Kg                | 0,952 W/Kg                            | VYHOVUJE |
|       | 1800  |                         |                                       |          |
| TĚLO  | GSM   | 2,0 W/kg                | 1,8 W/kg                              | VYHOVUJE |
|       | 900   |                         |                                       |          |
| TĚLO  | GSM   | 2,0 W/kg                | 1,1 W/kg                              | VYHOVUJE |
|       | 1800  |                         |                                       |          |
|       |       |                         |                                       |          |
|       | Režim | Limit SAR               | Naměřená<br>hodnota SAR               | Výsledek |
|       | 0014  |                         |                                       |          |
| HLAVA | 850   | 1,6 W/Kg                | 1,31 W/Kg                             | VYHOVUJE |
| HLAVA | GSM   | 1,6 W/kg                | 0,982 W/kg                            | VYHOVUJE |
|       | 1900  |                         |                                       |          |
| TĚLO  | GSM   | 1,6 W/kg                | 0,823 W/kg                            | VYHOVUJE |
|       | 850   |                         |                                       |          |
| TĚLO  | GSM   | 1,6 W/kg                | 0,608 W/kg                            | VYHOVUJE |
|       | 1900  |                         |                                       |          |

# Prohlášení o shodě 1999/5/EC

My,

## Neonode AB Biblioteksgatan 11, 1. patro Stockholm SE-111 46 Švédsko

prohlašujeme na svou výlučnou odpovědnost, že produkt:

| Typ zařízení: | Mobilní telefon GSM/GPRS |
|---------------|--------------------------|
| Značka:       | Neonode                  |
| Model:        | N2                       |

ke kterému se toto prohlášení vztahuje, je v souladu s platnými základními požadavky a ostatními předpisy Evropské komise.

1999/5/EC Direktiva pro koncová radiová a telekomunikační zařízení (R&TTE)

Postup ověřováni shody použitý pro toto prohlášení je součástí Přílohy IV uvedené Direktivy.

Tento produkt bude označen symbolem CE

**CE0336** následovně:

Shoda produktu bylo prokázána na základně následujících norem:

| Pro článek 3.1 (a): Zdraví a bezpečnost uživatele     | <ul> <li>IEC 60950-1: 2001</li> <li>EN 50360: 2001</li> </ul> |
|-------------------------------------------------------|---------------------------------------------------------------|
| Pro článek 3.1 (b): Elektromagnetická kompatibilita   | - EN 301 489-7 V1.3.1<br>- EN 301 489-17 V1.2.1               |
| Pro článek 3.2: Efektivní využití přiděleného spektra | - EN 301 511 V9.0.2<br>- EN 300 328 V1.7.1                    |

Technická dokumentace je uložena u:

Neonode AB Biblioteksgatan 11, 1. patro Stockholm SE-111 46 Švédsko

Stvrzeno podpisem

**Tommy Hallberg - CEO** 

Tommy Hallberg - CE Neonode AB

Datum: 2007-07-02